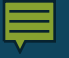

# CJA eVoucher Attorney Training

May 16, 2025 Presented by DCVI - Financial Services Team

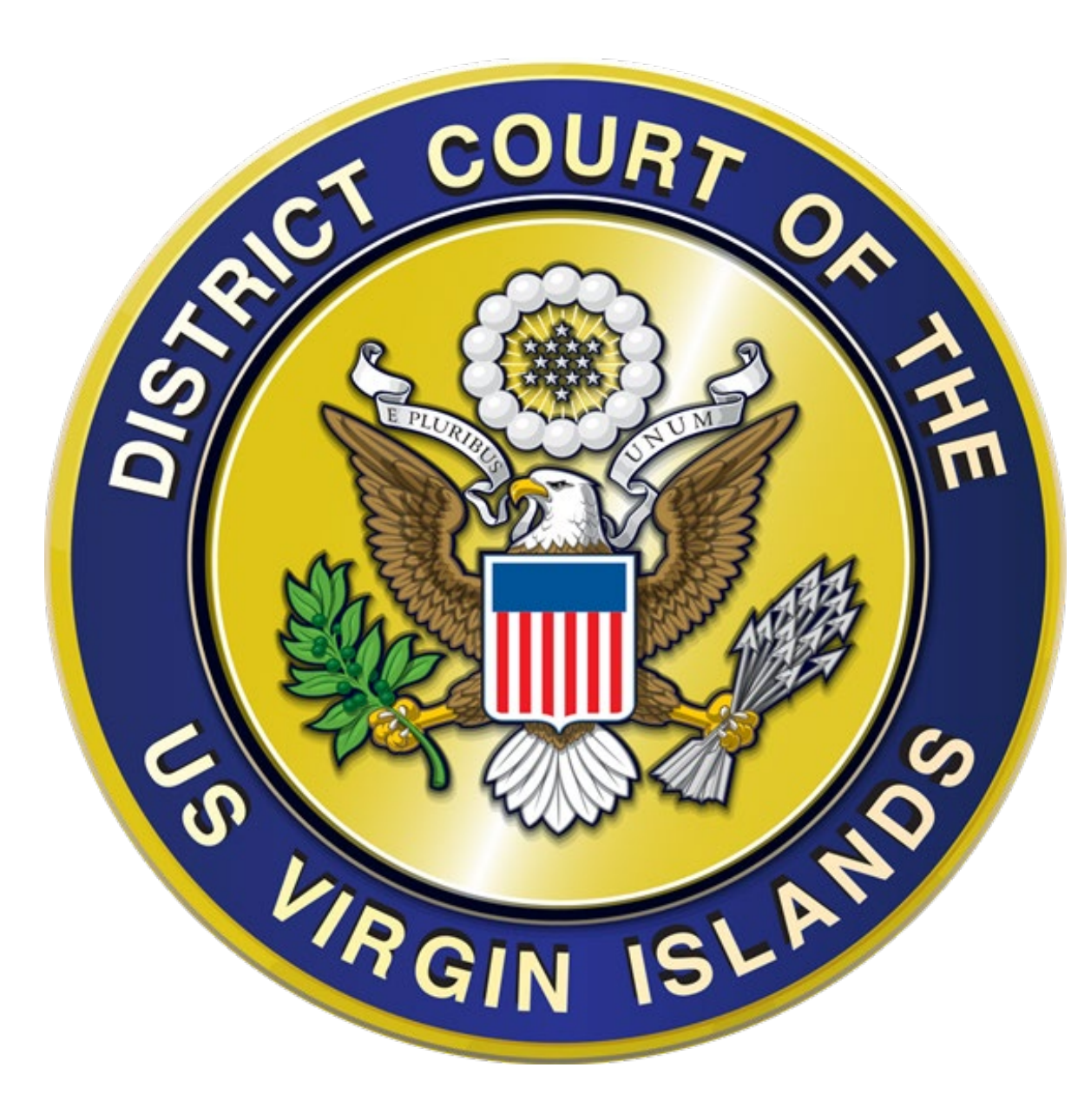

#### **■**

### **Presentation Outline**

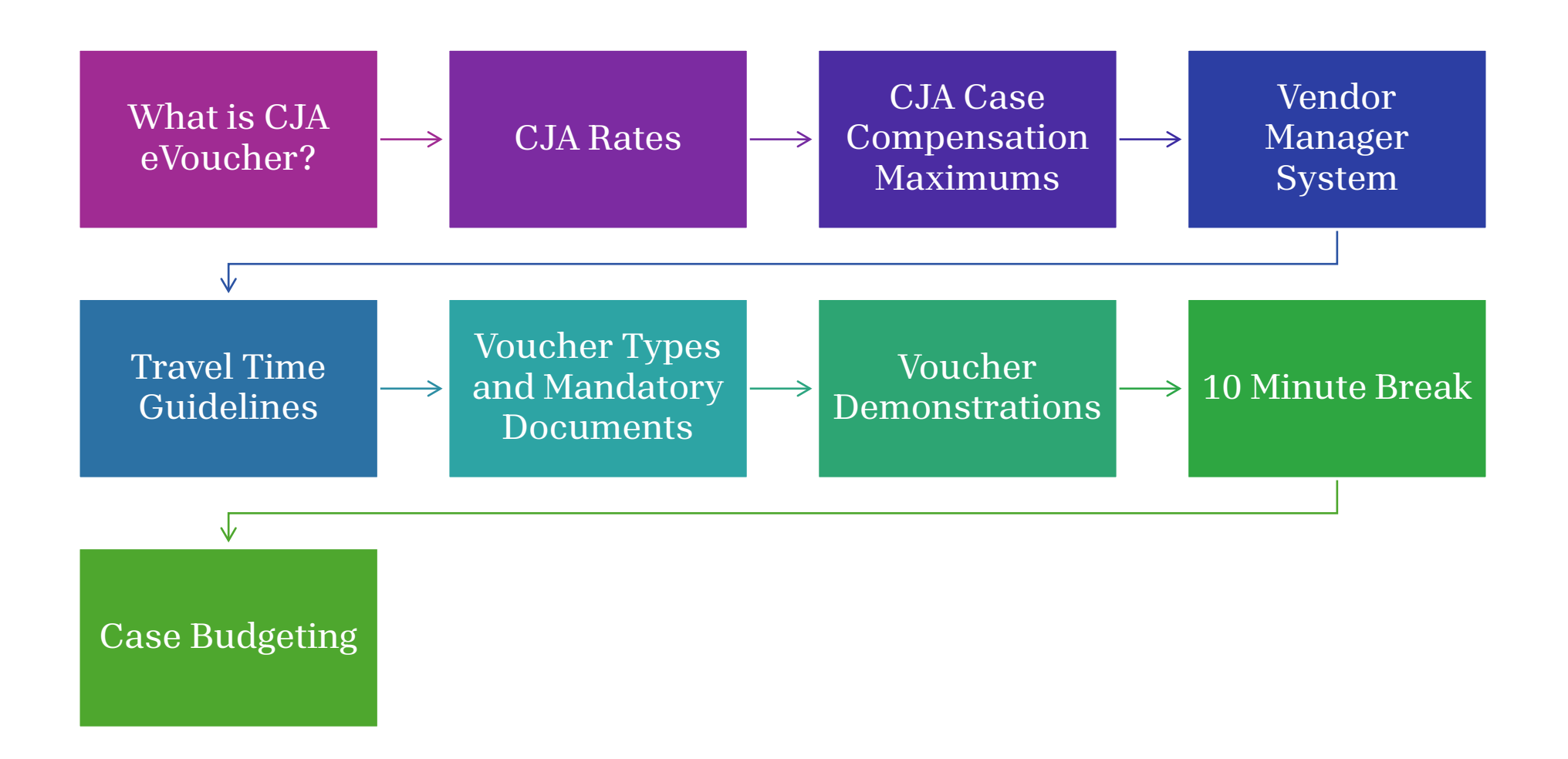

# What is CJA eVoucher?

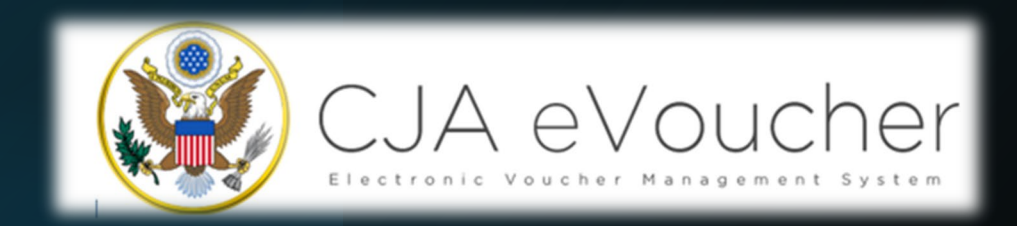

The Criminal Justice Act (CJA) eVoucher System Key Elements:

- is the Court's electronic CJA voucher system;
- provides for the creation, submission and tracking of all CJA related vouchers submitted to the court; and
- all CJA payments must be submitted electronically using the CJA eVoucher system.

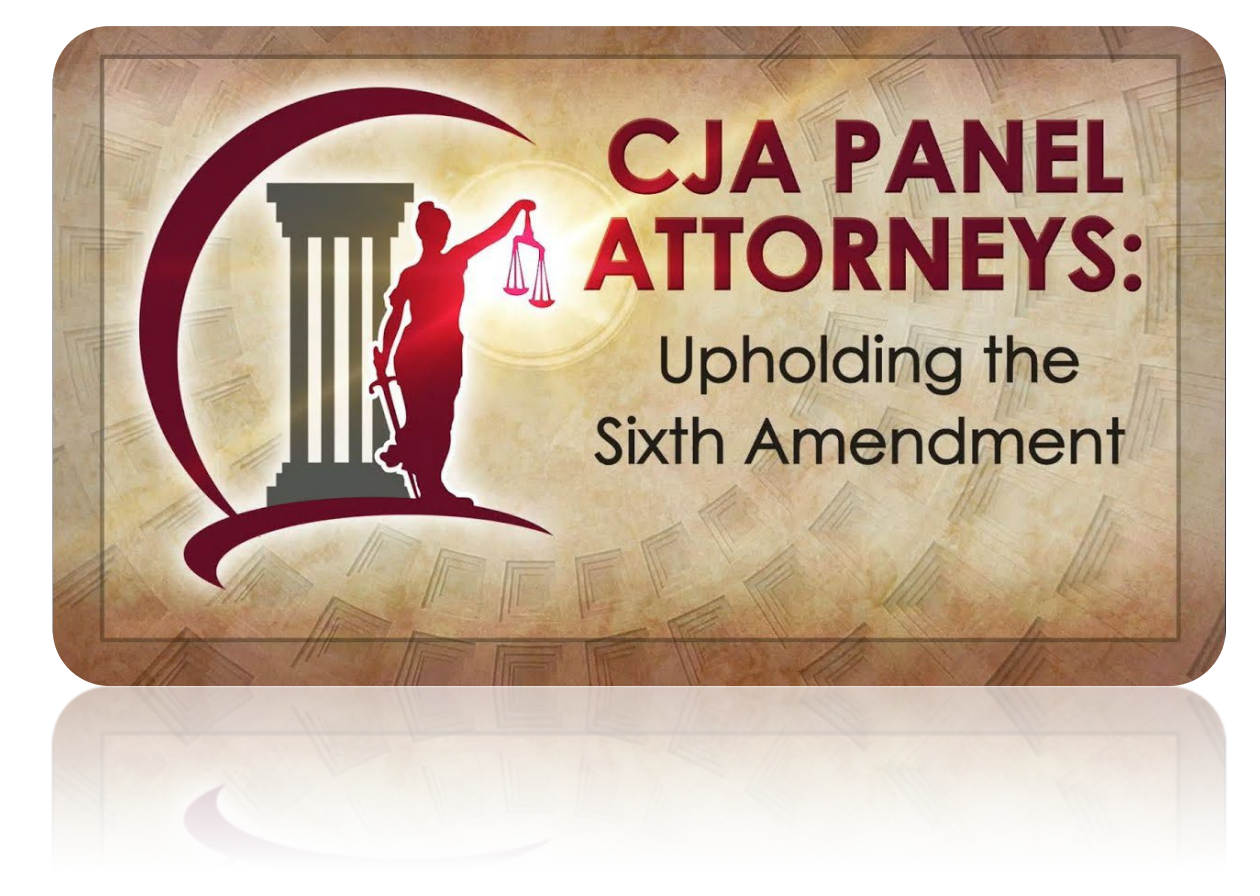

# What is CJA eVoucher?

The eVoucher program allows for:

- online authorization requests by attorneys for service providers;
- online voucher completion by the attorney acting on behalf of the service provider;
- online voucher review and submission by the attorney; and
- online submission to the court.

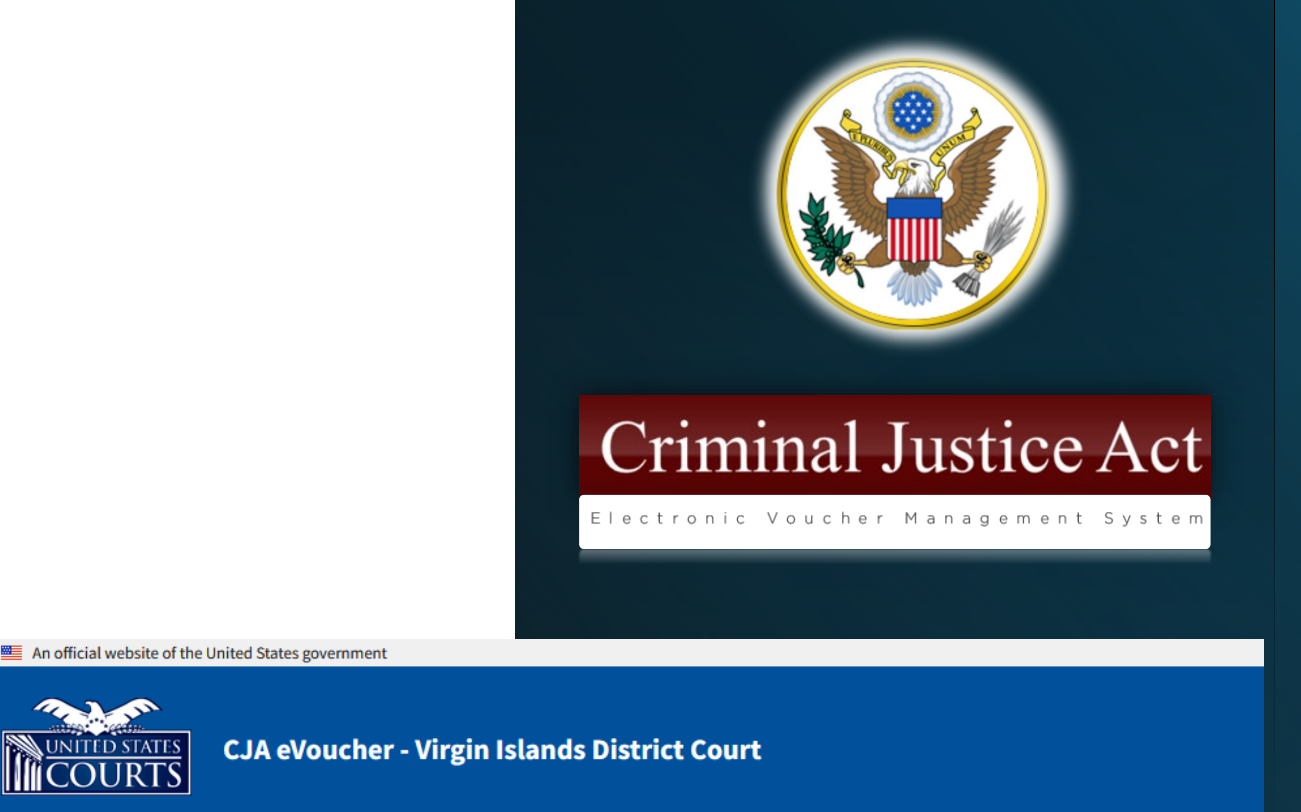

#### Sign in to eVoucher

Users are required to sign in with a Login.gov account. Need to create a Login.gov account? Use the Sign in button below and then use the "Create an account" button below the sign in fields.

Learn about the Login.gov sign in process.

Learn about the new payment process.

#### Sign in with 🚦 LOGIN.GOV

**Notice**: This is a restricted government system for official judiciary business only. All activities on this system for any purpose, and all access attempts, may be recorded and monitored or reviewed by persons authorized by the federal judiciary for improper use, protection of system security, performance of maintenance, and appropriate management by the judiciary of its systems. By using this system or any connected system, users expressly consent to system monitoring and to official access to data reviewed and created by them on the system. Any evidence of unlawful activity, including unauthorized access attempts, may be reported to law enforcement officials.

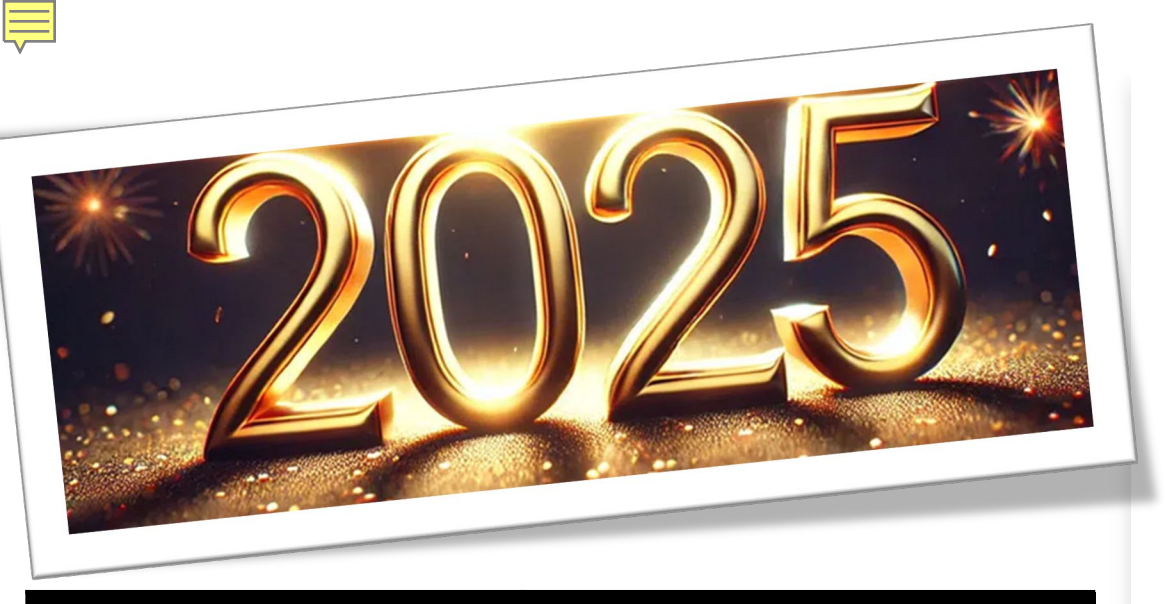

| lf a case is | The hourly rate maximum is |
|--------------|----------------------------|
| Non-Capital  | \$175                      |
| Capital      | \$223                      |

# **CJA Rates**

Hourly Rates for CJA Panel Attorneys for Services ON or AFTER January 1, 2025:

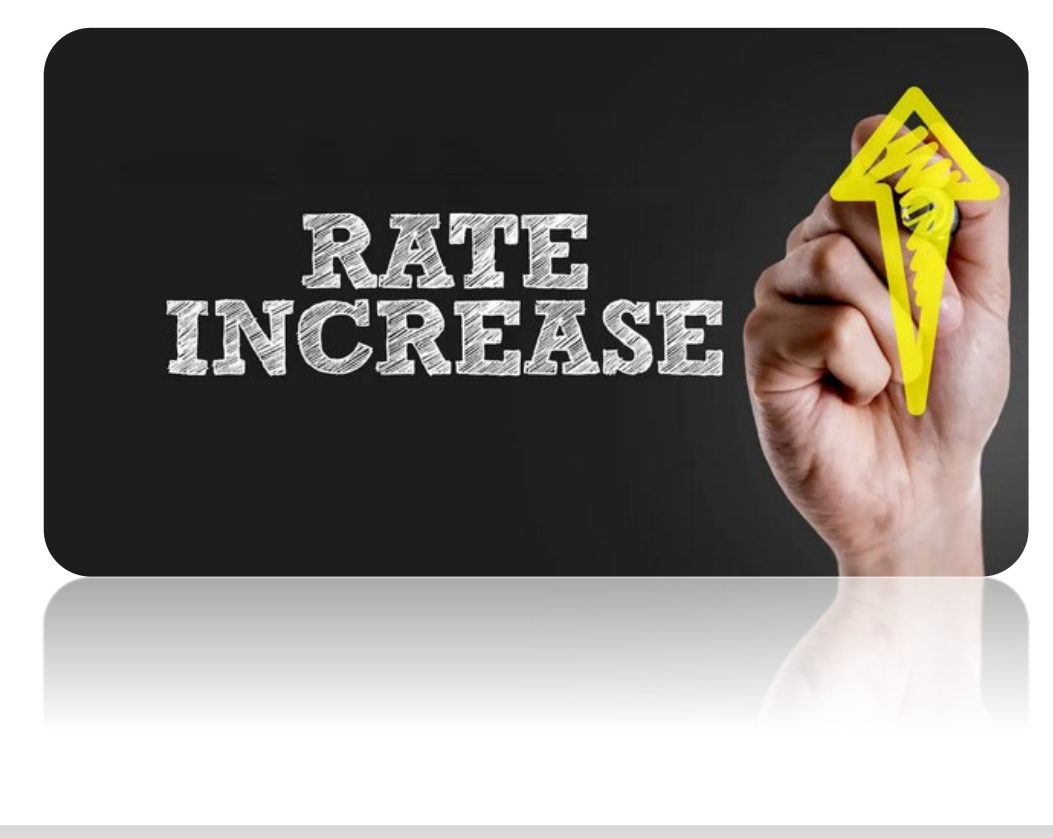

### 2025 CJA Case Compensation Maximums

Waivable Case Compensation Maximums for Non-Capital Cases ON or AFTER January 1, 2025:

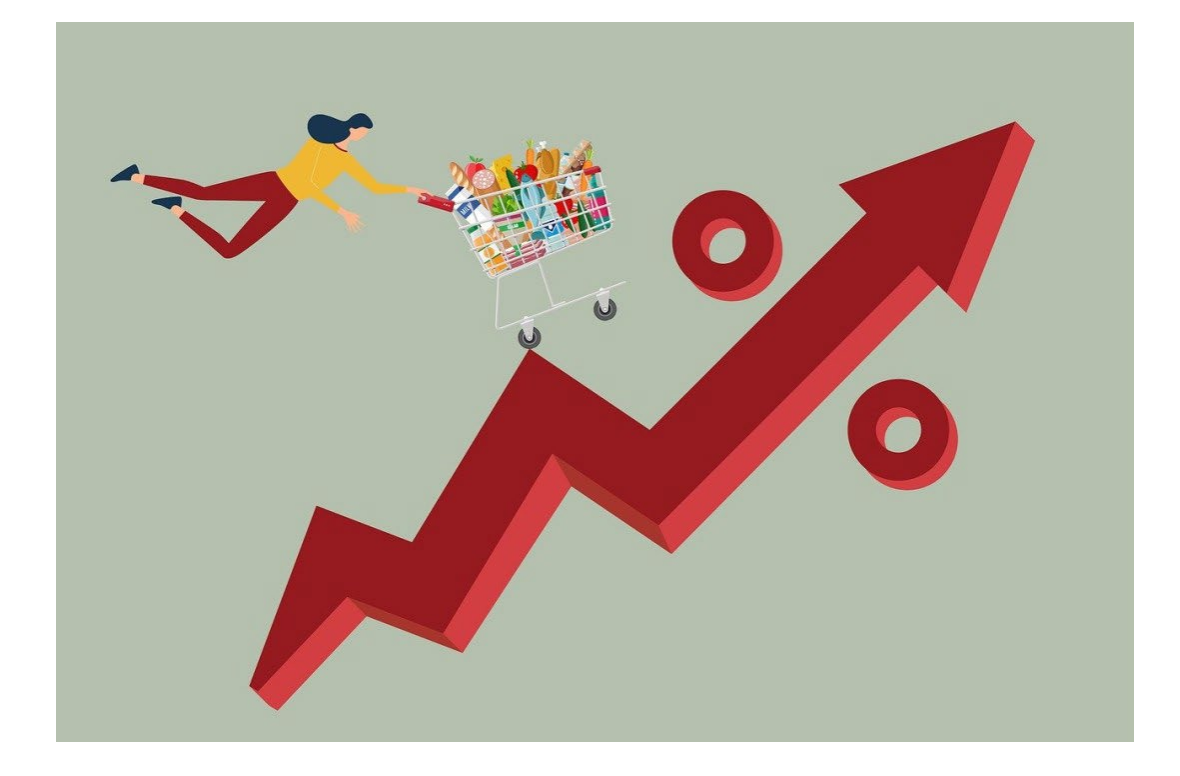

| If a case is a                                                                                                    | And services were completed<br>on or after Jan. 1, 2025, the<br>case maximum is |  |  |  |
|----------------------------------------------------------------------------------------------------|---------------------------------------------------------------------------------|--|--|--|
| Felony (including pre-trial diversion of alleged felony)                                                                                                    | \$13,600                                                                        |  |  |  |
| Misdemeanor (including pre-trial diversion of alleged misdemeanor)                                                                                                    | \$3,900                                                                         |  |  |  |
| Proceeding under 18 U.S.C. § 4106A                                                                                                    | \$2,900                                                                         |  |  |  |
| Proceeding under 18 U.S.C. §§ 4107 or 4108 (for each verification proceeding)                                                                                                    | \$3,900                                                                         |  |  |  |
| Proceeding under 18 U.S.C. § 983                                                                                                    | \$13,600                                                                        |  |  |  |
| Post-conviction proceeding under 28 U.S.C. §§ 2241, 2254 or 2255                                                                                                    | \$13,600                                                                        |  |  |  |
| Proceeding under 28 U.S.C. § 1875                                                                                                    | \$13,600                                                                        |  |  |  |
| Appeal (from felony, misdemeanor, proceeding under 18<br>U.S.C. § 4106A ,18 U.S.C. § 983, post-conviction<br>proceeding under 28 U.S.C. §§ 2241, 2254 or 2255, and<br>28 U.S.C.§ 1875) | \$9,700                                                                         |  |  |  |
| Other representation required or authorized by the CJA<br>(including, but not limited to probation, supervised<br>release hearing, material witness, grand jury witness)               | \$2,900                                                                         |  |  |  |
| Appeal of other representation                                                                                                    | \$2,900                                                                         |  |  |  |

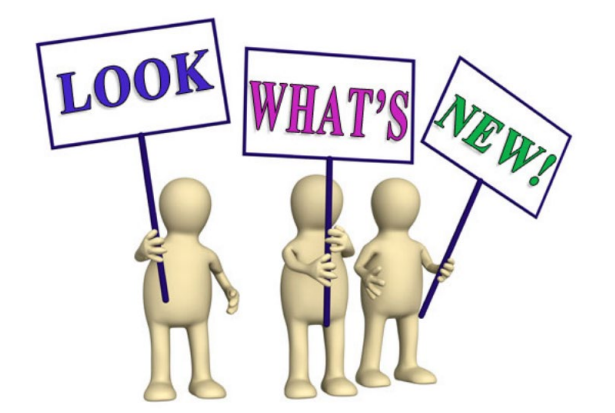

Ę

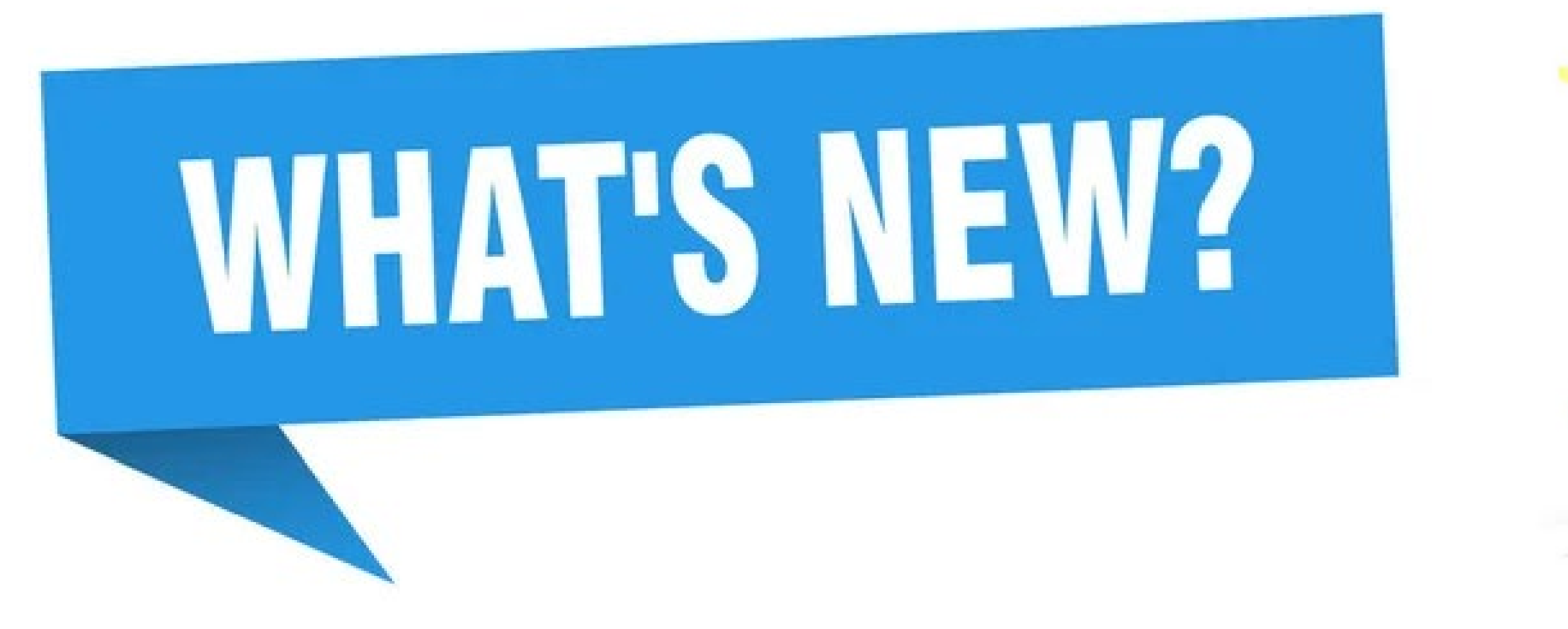

with eVoucher version 6.11 release

#### An official website of the United States Government.

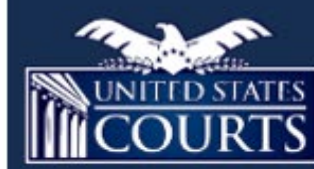

**Vendor Manager** 

Manage your personal profile, business, and payment information.

### **Receiving payments made easier.**

Vendor Manager allows individuals and business entities to register and maintain their tax and bank information with the U.S. Courts for receiving electronic payments while maintaining proper reporting to the IRS.

#### Sign in with **U**LOGIN.GOV

S

effective

VENDOR

MANAGEMENT

Safe transactions

Ω

1

M

Manage

ndors

Performance

analysis

IIIQ

Long t

narti

#### **F**

## Vendor Manager System

#### About our application...

This system is secure and easy-to-use application that will allow invited Judiciary vendors to register to manage their contact, tax certification, and EFT bank account information to receive EFT payments. Tax Identification Numbers (TINs) will be validated with the IRS in real-time, enabling you to correct issues immediately.

#### Who can use this system?

You may register in Vendor Manager if you or your business provide services compensable under the Criminal Justice Act (CJA) and have an active CJA eVoucher account in a United States District or Appellate Court.

How to get started...

Step 1: Create a Login.gov account, if you don't already have one.

Step 2: Sign in to your existing CJA eVoucher account.

Step 3: You will be redirected to Vendor Manager to register.

Note: After registration, you can sign in directly to Vendor Manager.

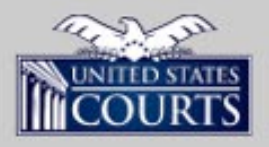

Notice to Users: This site is maintained by the Administrative Office of the U.S. Courts on behalf of the federal Judiciary. The purpose of this site is to maintain information about payment and tax information for vendors to the federal courts.

**United States Courts** 

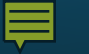

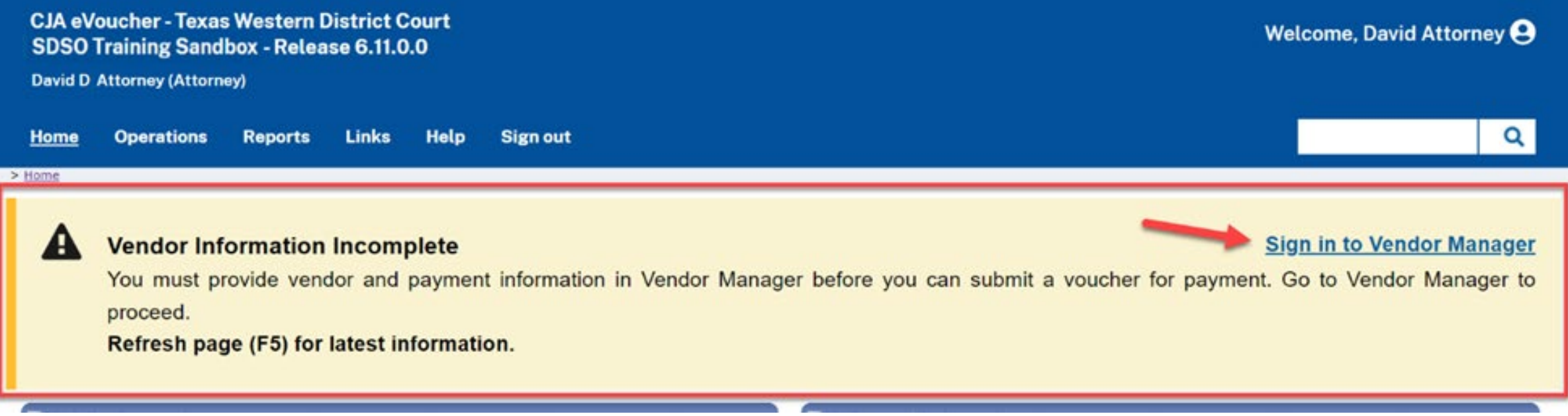

#### **F**

### Vendor Manager System

An official website of the United States Government

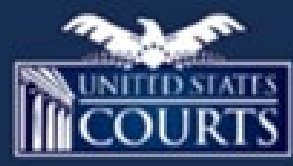

Vendor Manager

Manage your personal profile, business, and payment information.

### Receiving payments made easier.

Vendor Manager allows individuals and business entities to register and maintain their tax and bank information with the U.S. Courts for receiving electronic payments while maintaining proper reporting to the IRS.

#### Sign in with **U**LOGIN.GOV

Vendor Management

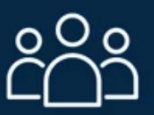

Improves vendor relationships by simplifying vendor-related processes and communications.

> Vendor Manager System

**U**LOGIN.GOV

Government Agency Name Placeholder

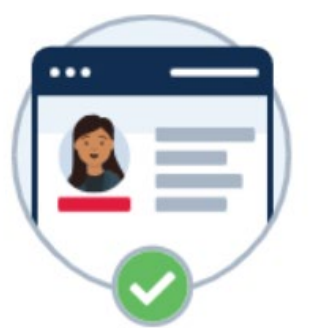

# You are now signing in for the first time

We'll share your information with VendorManagement Nonprod Regions Except Demo UUID to connect your account.

Semail addresses on your account

daviddattorney210+12@gmail.com

Agree and continue

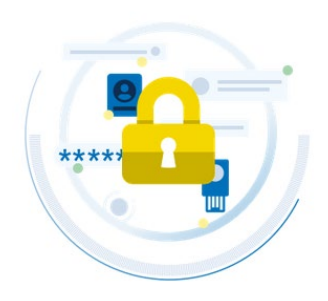

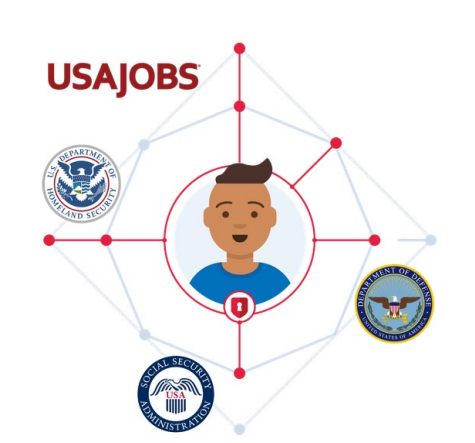

### Vendor Configuration

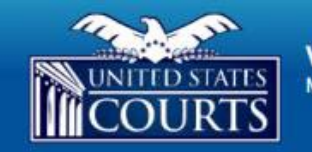

Vendor Manager Manage your contact, business, and account information.

E+ Sign out

### Welcome to Vendor Manager!

Vendor manager allows individual and business entities to register and maintain their tax and bank information with the U.S.Courts for receiving electronic payments and proper reporting to the IRS.

#### Let's get started...

To create your vendor account, you will need:

- 1. Your personal contact information.
- 2. Tax classification and Tax ID information.
- 3. Your bank information for receiving payments via EFT.

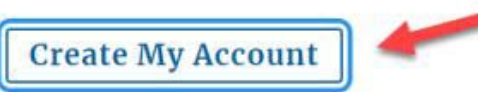

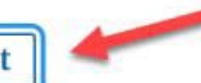

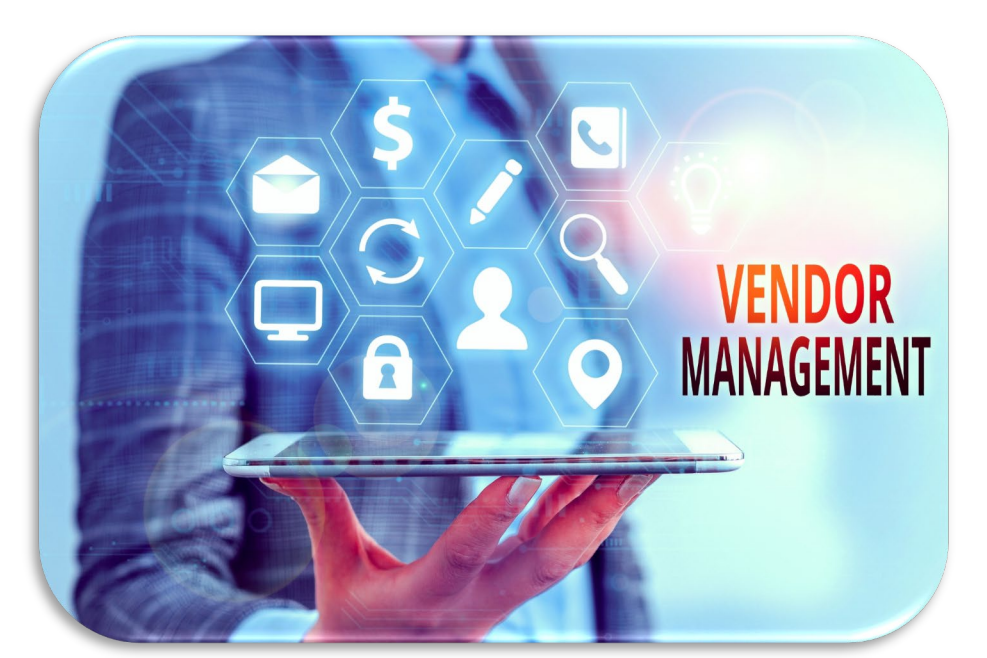

Last Name

Attorney

State (U.S. Only)

-Select-'State is required

### **Vendor Configuration**

#### Vendor Account Setup

**Contact Information** 

First Name

David

Address

City

Country

Phone

( )

\*Address is required

\*City is required

UNITED STATES

\*Phone number is required + Add Additional Phone Email Address

daviddattorney210+12@gmail.com

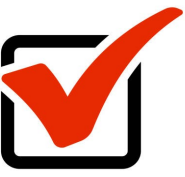

#### **Contact Information**

Suffix (OPTIONAL)

Enter your personal contact information and mailing address. You will enter your Tax ID and payment info in the next steps.

|                     | First Name                     | Middle 🕡 | OPTIONAL   | Last Name         | Suffix OPTIONAL    |
|---------------------|--------------------------------|----------|------------|-------------------|--------------------|
| -Select- 0          | David                          |          |            | Attorney          | -Select-           |
| Apt/Ste # OPTIONAL  | Address                        |          |            |                   | Apt/Ste # OPTIONAL |
|                     | 123 San Antonio                |          |            |                   |                    |
| Zin/Postal Code     | City                           |          |            | State (U.S. Only) | Zip/Postal Code    |
| Zip/Postal Code     | San Antonio                    |          |            | TEXAS             | \$<br>78229        |
| *Zip/Postal Code is | Country                        |          |            |                   |                    |
| required            | UNITED STATES                  | ¢        |            |                   |                    |
|                     | Phone                          |          | Phone Type |                   | Primary            |
|                     | (210) 555-5555                 |          | Mobile     |                   | \$                 |
| Primary             | + Add Additional Phone         |          |            |                   |                    |
|                     | Email Address                  |          |            |                   |                    |
|                     | daviddattorney210+12@gmail.com |          |            |                   |                    |
|                     |                                | Save an  | d Continue |                   |                    |
|                     |                                |          |            |                   |                    |

Phone Type

-Select-

\*Phone type is required

Enter your personal contact information and mailing address. You will enter your Tax ID and payment info in the next steps.

\$

Middle (ornonal)

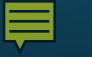

Address verification on Switchere

### **USPS Address Verification**

According to USPS records, a verified address is listed below.

Please select which you prefer to use:

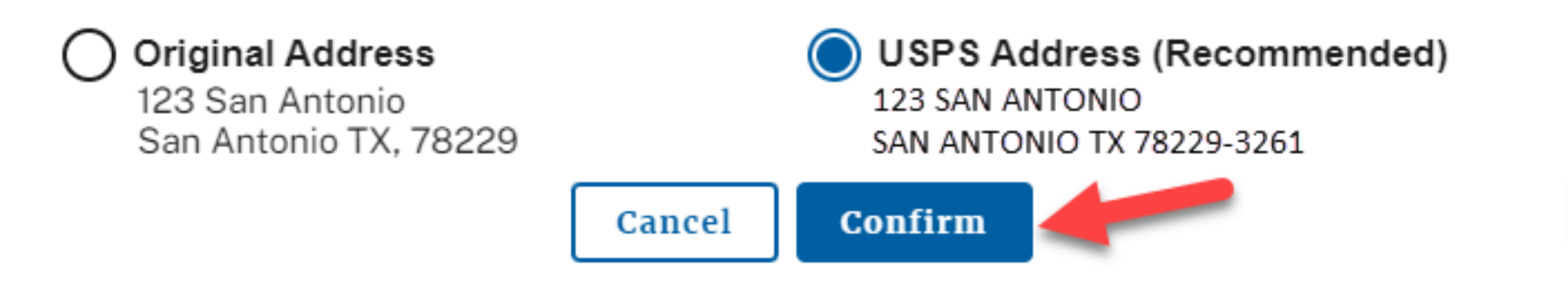

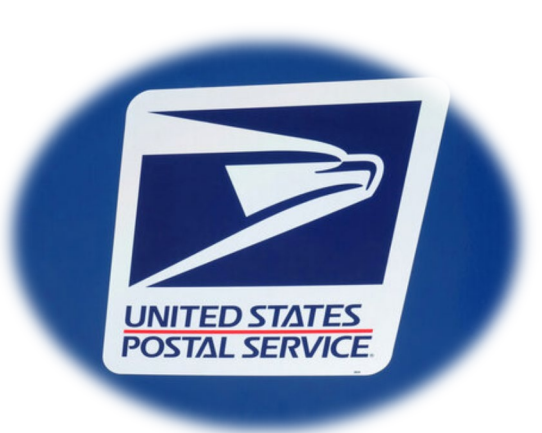

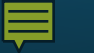

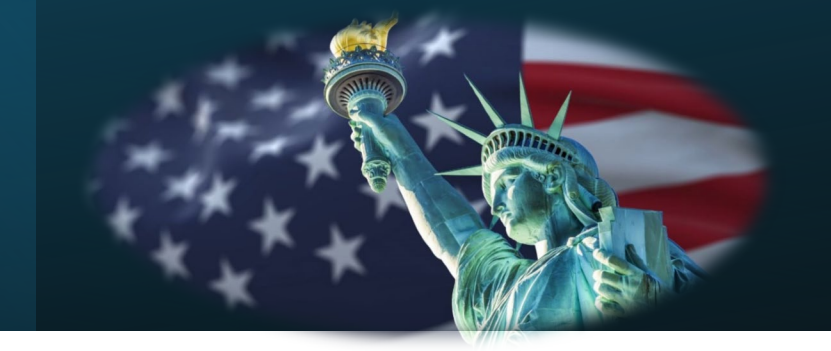

#### U.S. or Foreign Entity

For tax purposes, is the vendor you are registering considered a U.S. Entity?

Answer Yes if the vendor is:

- An individual who is a U.S. citizen or U.S. resident alien;
- · A partnership, corporation, company or association created or organized in the United States or under the laws of the United States;

What type of Tax Identification Number (TIN) is associated with the vendor?

Continue

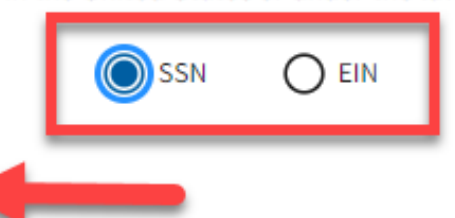

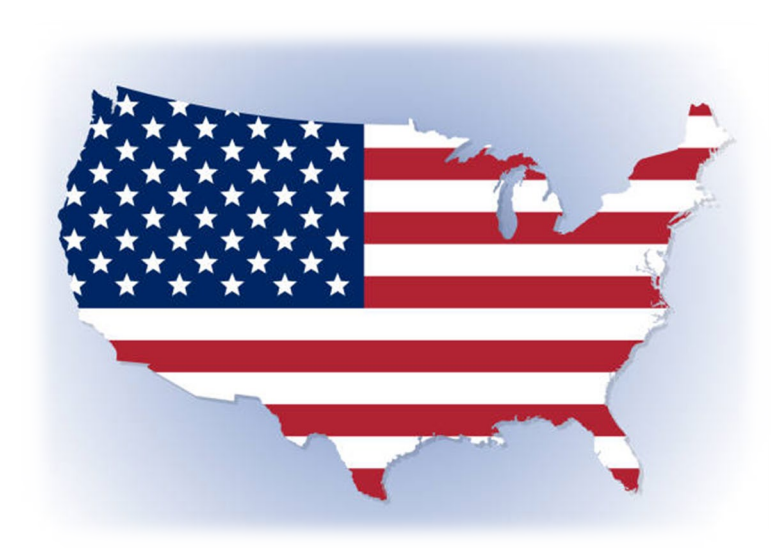

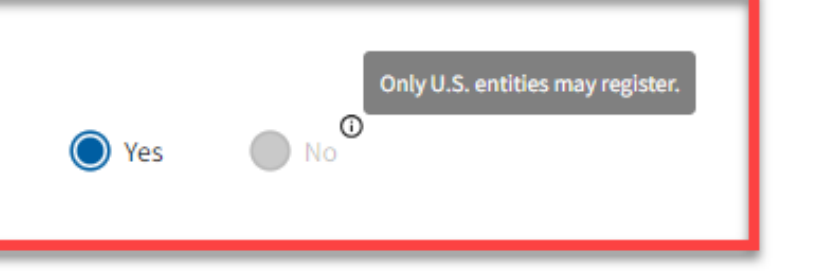

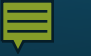

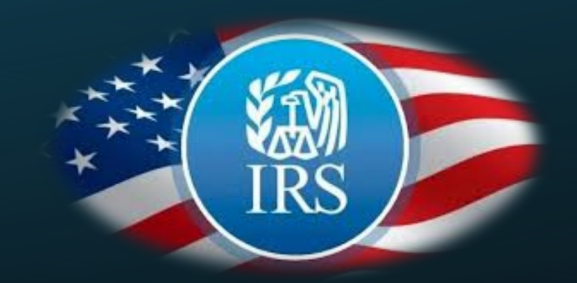

| W9 Information                                                      |                                        |
|---------------------------------------------------------------------|----------------------------------------|
| Name (as shown on your income tax return)                           | Doing Business As Name (DBA) (OPTIONAL |
| David D Attorney                                                    |                                        |
| Tax Identification Number (TIN)                                     |                                        |
| Social Security Number (SSN)                                        | Confirm SSN                            |
| ······                                                              |                                        |
| Federal Tax Classification                                          |                                        |
| 1 - Individual/sole proprietor or single-member LLC                 |                                        |
| ✓ Use my contact address                                            |                                        |
| Address (This is where IRS-1099 forms will be sent, if applicable.) |                                        |
| 123 San Antonio                                                     |                                        |
| City                                                                | State (U.S. Only)                      |

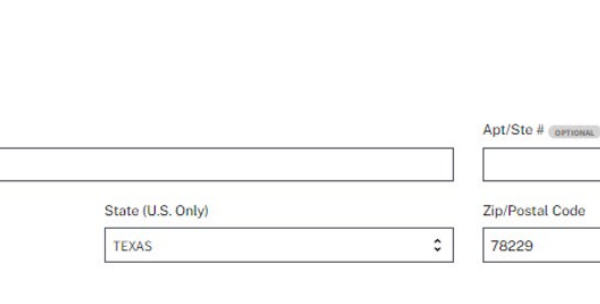

3

Certification

San Antonio

Country UNITED STATES

| <b>~</b> | 1. The number shown on this form is my correct taxpayer identification number. |  |
|----------|--------------------------------------------------------------------------------|--|
|          | 2. I am a U.S. citizen or other U.S. person.                                   |  |

I am not subject to backup withholding more details

O I am subject to backup withholding more details

TIN Matching Notice: By clicking 'Save and Continue', you consent to IRS TIN matching. After successfully matching TIN and Name with IRS records, no changes can be made to the TIN for this payment account.

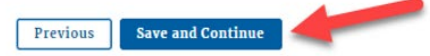

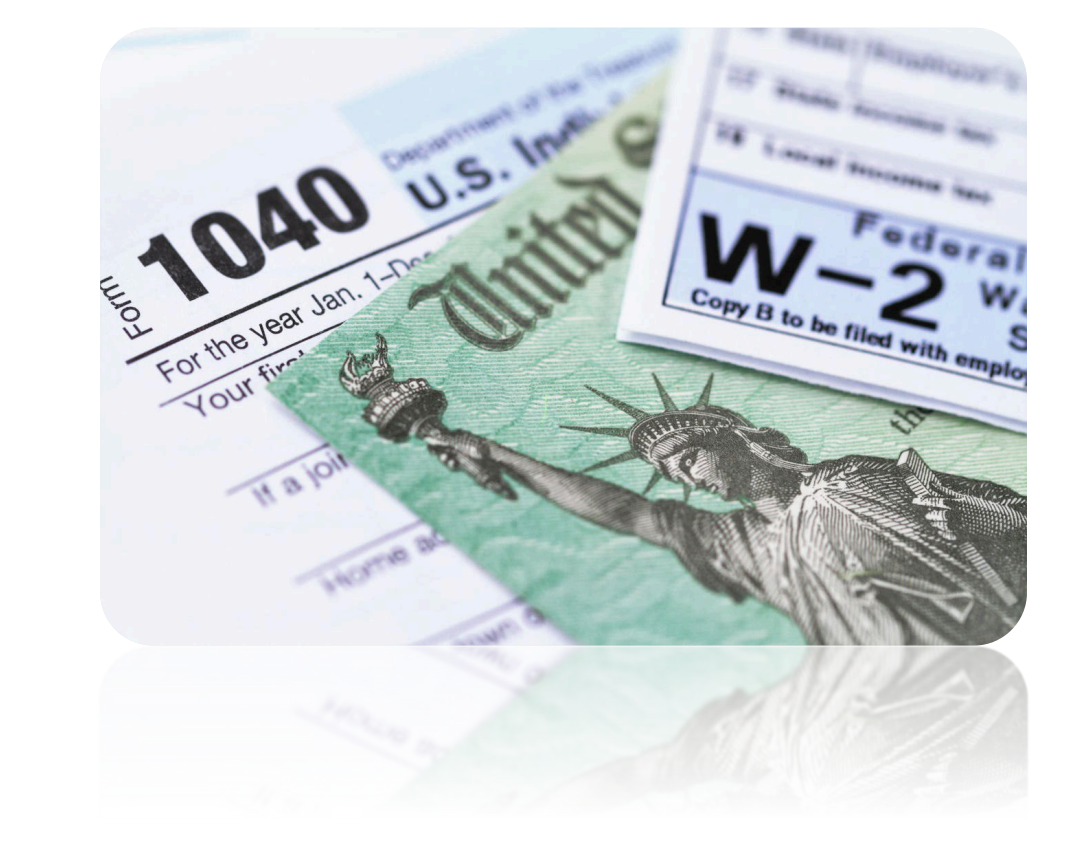

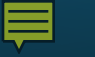

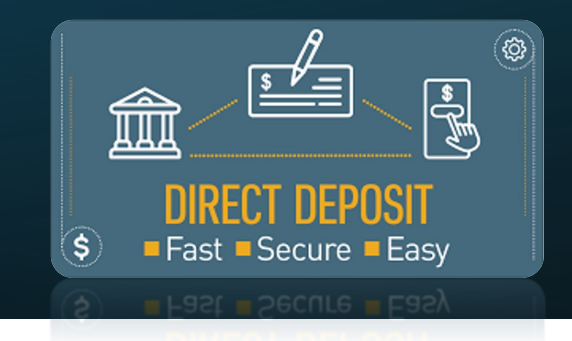

| Routing Number | Account Number | Re-enter Account Nu |
|----------------|----------------|---------------------|
| 123456789      |                | ŵ                   |
|                |                |                     |
|                |                |                     |

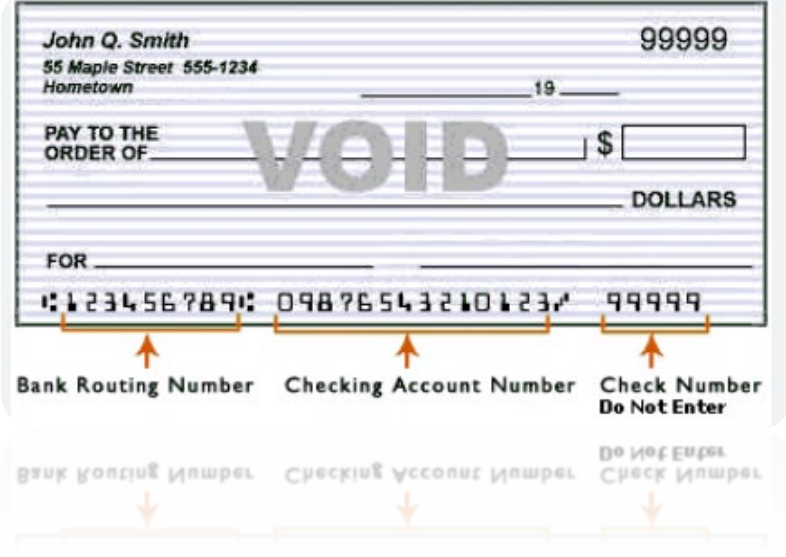

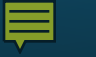

Previous

Confirm

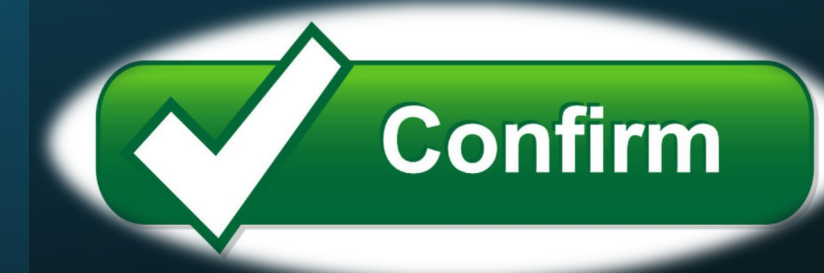

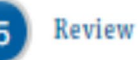

Before selecting 'Confirm', please verify your information is correct.

### **Contact Info**

David D Attorney 123 San Antonio San Antonio, TX 78229 daviddattorney210+a@gmail.com (555) 555-5555

### **Tax and Payment Info**

David D Attorney TIN (SSN): •••-••-60

Electronic payments will be sent to: Fake Bank Routing Number: 123456789, Fake Bank Account Number: ••••••

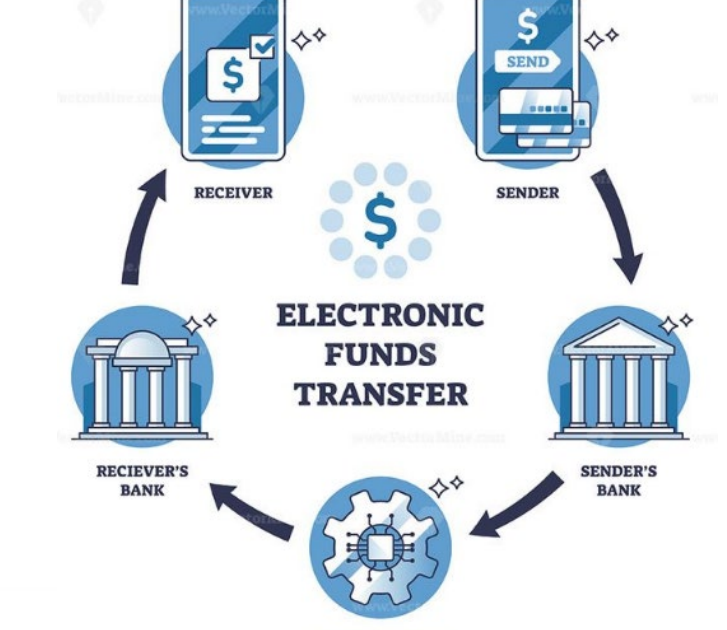

PAYMENT SYSTEM

#### **F**

### **Vendor Manager System**

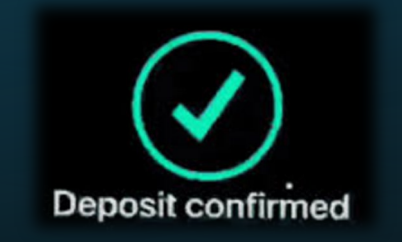

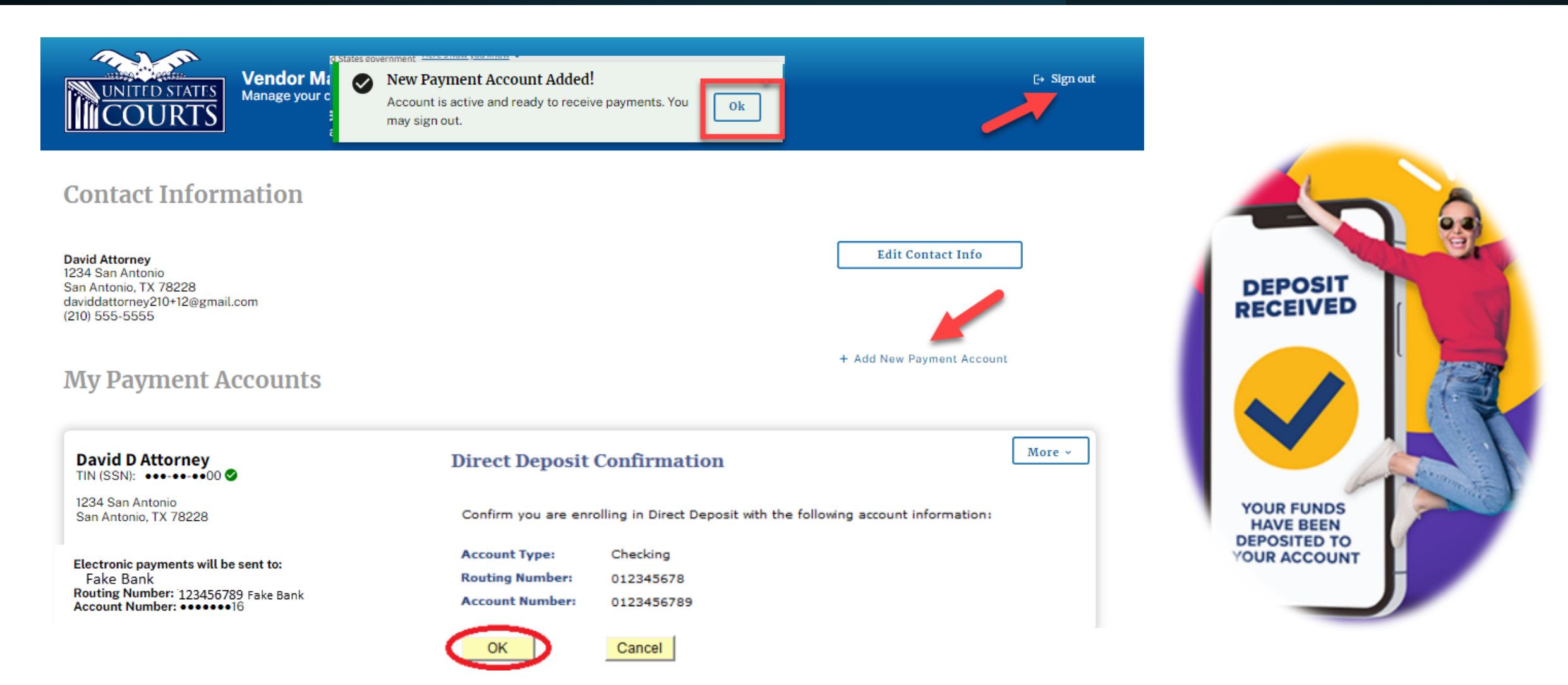

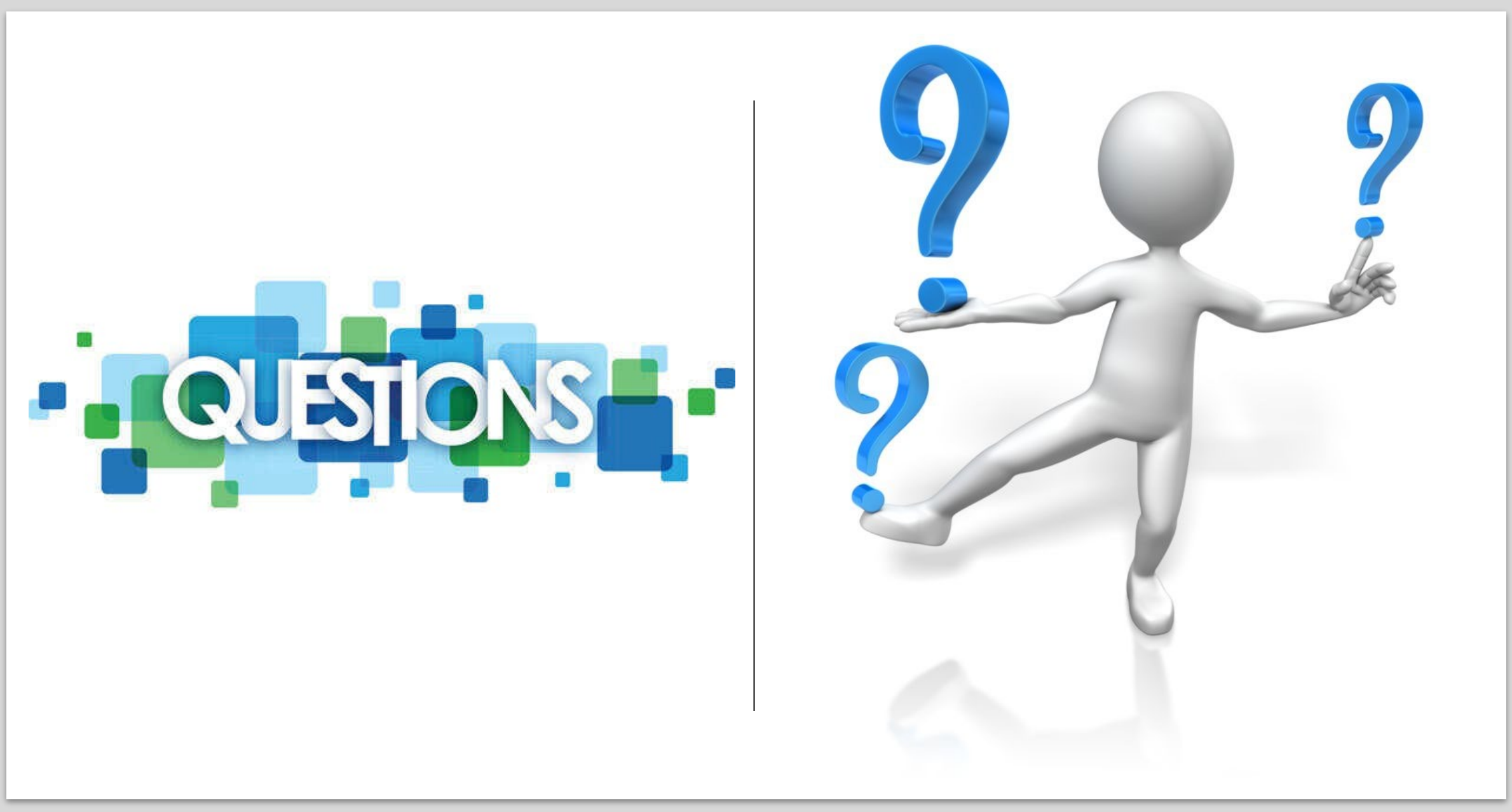

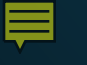

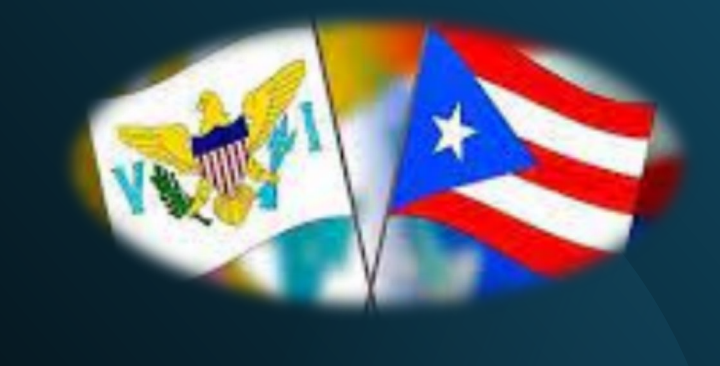

Travel Time Guidelines for CJA Attorneys Residing in the U.S. Virgin Islands and Puerto Rico

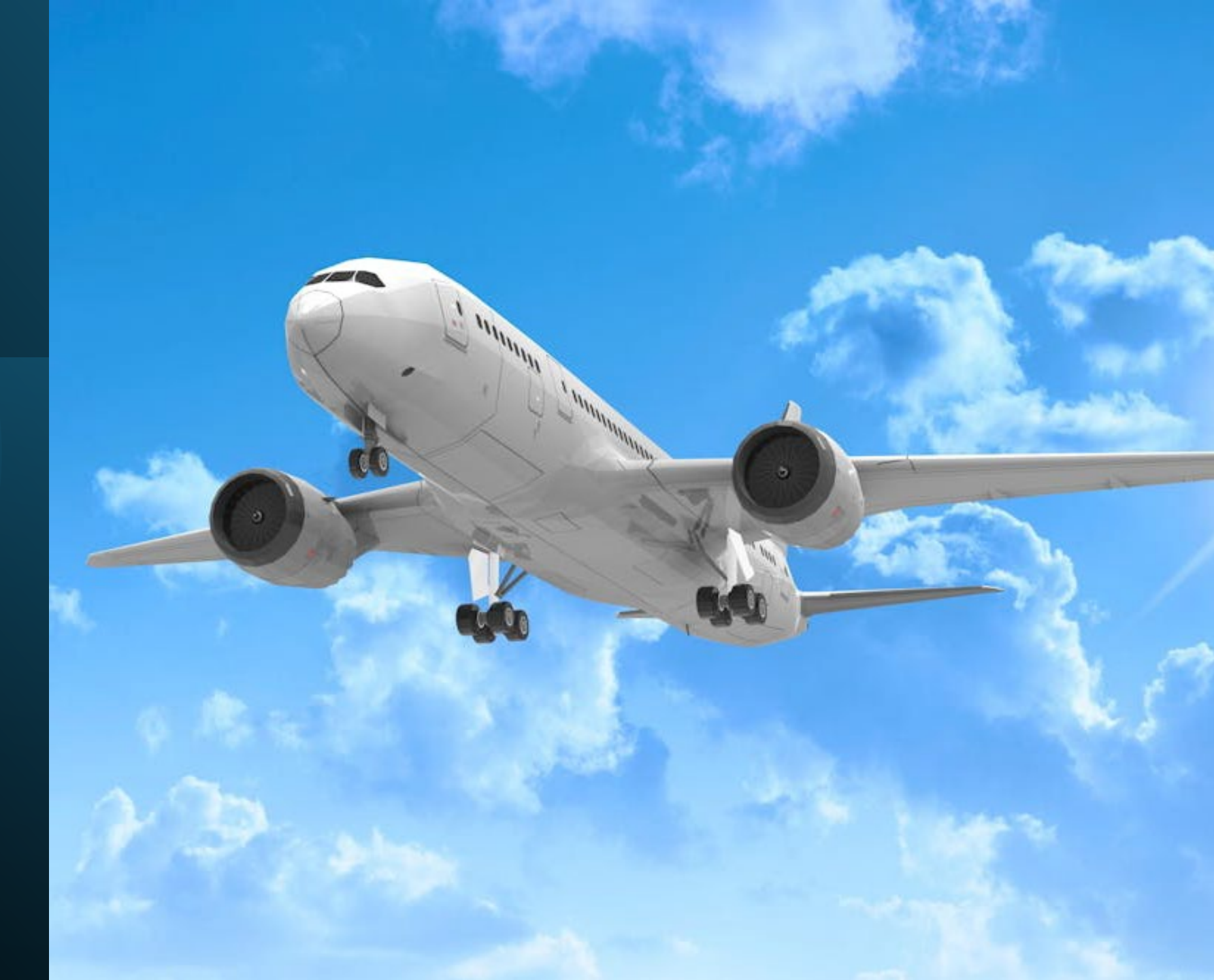

Travel Time Guidelines for CJA Attorneys Residing in the U.S. Virgin Islands and Puerto Rico

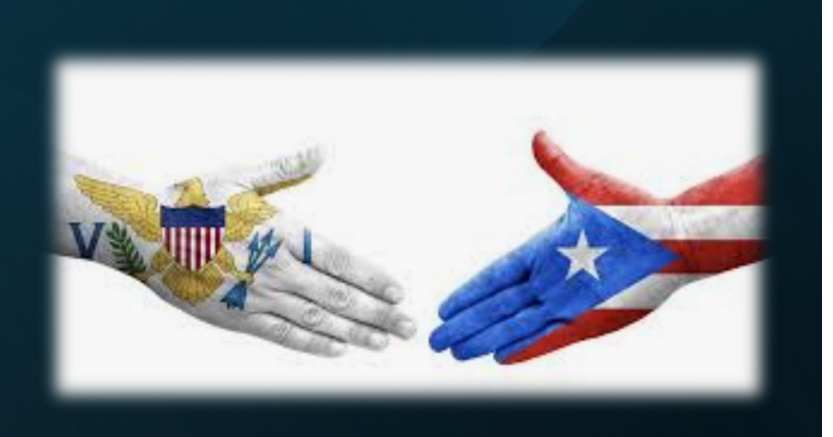

#### Maximum Travel Time

- Attorneys who reside in St. Thomas and are required to travel to St. Croix for a court proceeding shall be allowed to claim actual travel time to and from the Almeric L. Christian Federal Building and U.S. Courthouse up to a maximum limit of 4.0 hours .
- Attorneys who reside in St. Croix and are required to travel to St. Thomas for a court proceeding shall be allowed to claim actual travel time to and from the Ron de Lugo Federal Building and U.S. Courthouse up to a maximum limit of 4.0 hours.
- Attorneys who reside in Puerto Rico and are required to travel to St. Croix for a court proceeding shall be allowed to claim actual travel time to and from the Almeric L. Christian Federal Building and U.S. Courthouse up to a maximum limit of 5.0 hours.
- Attorneys who reside in Puerto Rico and are required to travel to St. Thomas for a court proceeding shall be allowed to claim actual travel time to and from the Ron de Lugo Federal Building and U.S. Courthouse up to a maximum limit of 5.0 hours.

Travel Time Guidelines for CJA Attorneys Residing in the U.S. Virgin Islands and Puerto Rico

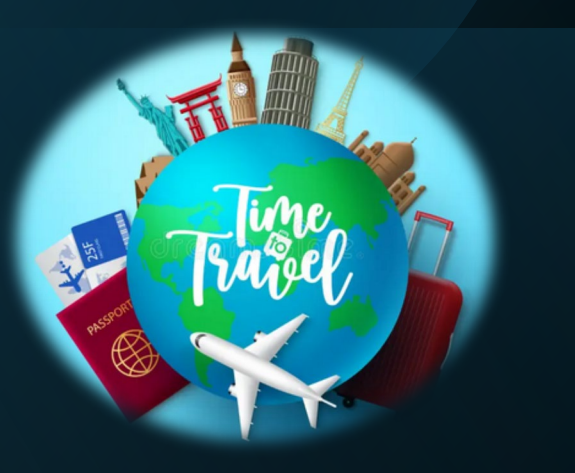

- All attorney travel time claimed must use the attorney's office address as a starting point, except when the attorney's home is their main office.
- Attorneys are not allowed to claim travel expenses (i.e., airfare, hotel, taxi, car rental, parking, per diem, etc.), unless specifically authorized by the presiding judicial officer.

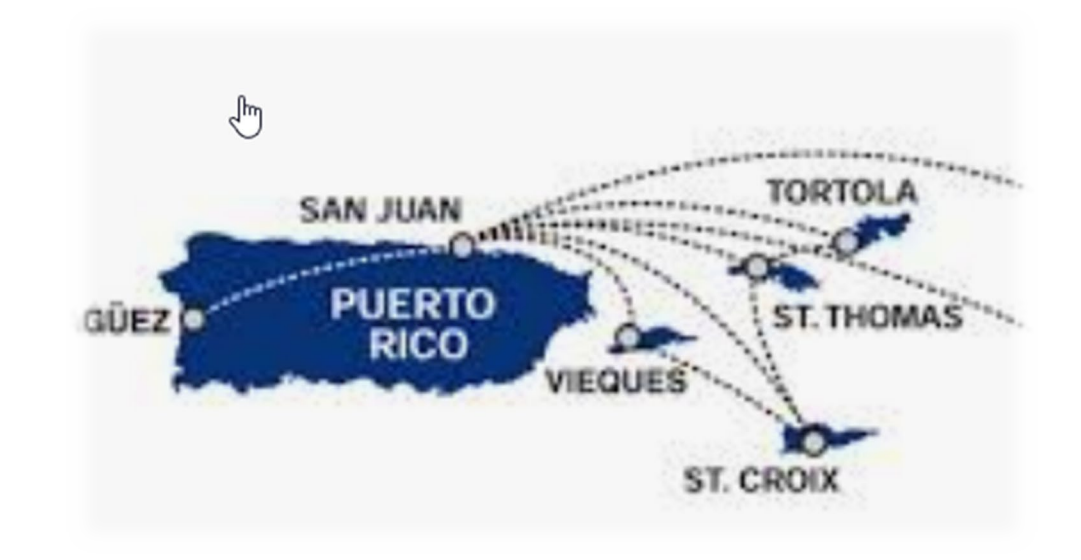

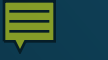

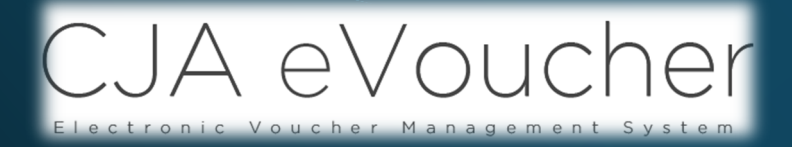

# Voucher Types

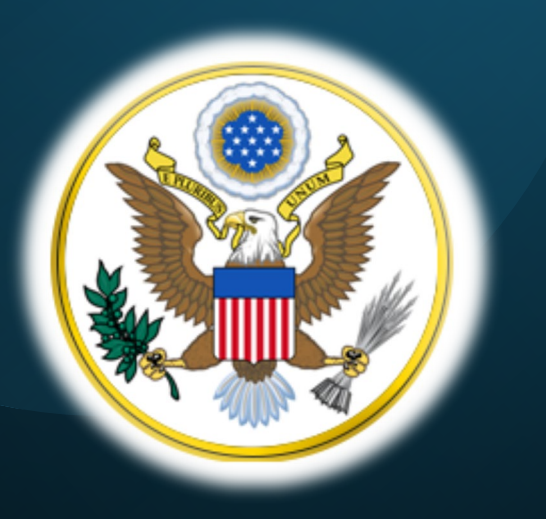

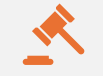

CJA-20/30: Payment Vouchers for Attorneys

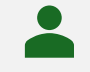

AUTH: Authorization Request for Expert Services

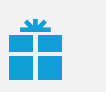

CJA-21/31: Payment Voucher for Experts and Other Services

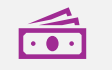

CJA-26: Claim for Excess Compensation

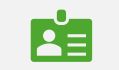

AUTH-24: Authorization for Transcripts

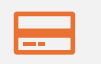

CJA-24: Payment Voucher for Transcripts

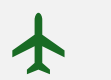

Travel AUTH

### CJA-20 Voucher

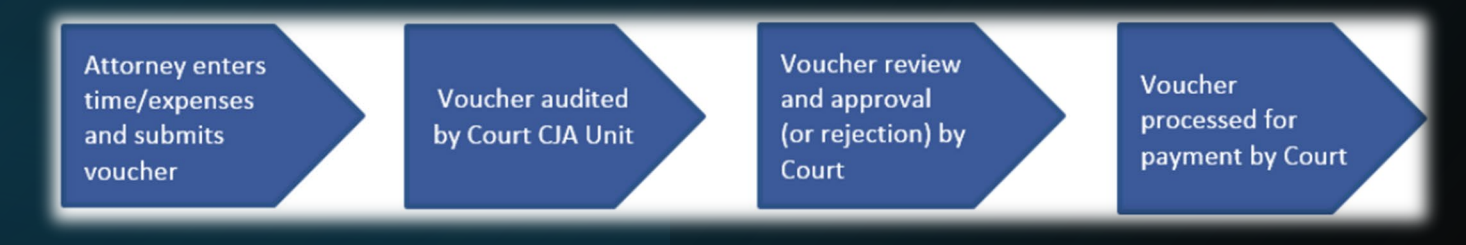

- is used to pay Court-Appointed Counsel for the services they provided;
- attorneys can start entering claims in eVoucher as soon as the appointment is created;
- always include detailed descriptions of services performed and reimbursable expenses;
- mandatory documents are required with each CJA 20 voucher submission;
- different claim status types for the CJA 20 voucher - Final, Interim, Supplemental & Withholding; and
- travel expenses for attorneys are claimed on the CJA 20 voucher.

| CJA-20<br>Attorney Enters         | Basic Info Services                                            | Expenses Claim Status                                       | Document                                                                | s ▶ Confir           | mation           |                     |
|-----------------------------------|----------------------------------------------------------------|-------------------------------------------------------------|-------------------------------------------------------------------------|----------------------|------------------|---------------------|
| Voucher                           | Basic Info                                                     |                                                             |                                                                         |                      |                  |                     |
|                                   | 1. CIR./DIST/DIV.CODE                                          | 2. PERSON REPRESENTED                                       |                                                                         |                      | VOUCHER NUMB     | ER                  |
| :: Jebediah Branson               | 3. MAG. DKT/DEF.NUMBER                                         | 4. DIST. DKT/DEF.NUMBER<br>5:78_CR_00210_88_A A             | 5. APPEALS. DKT/DEF                                                     | NUMBER               | 6. OTHER. DKT/D  | EF.NUMBER           |
| k to CM/ECF                       | 7. IN CASE/MATTER OF(Case Name)                                | 8. PAYMENT CATEGORY                                         | 9. TYPE PERSON REPI                                                     | RESENTED             | 10. REPRESENTA   | TION TYPE           |
|                                   | USA v. Branson                                                 | Felony (including pre-trial diversion<br>of alleged felony) | Adult Defendant                                                         |                      | Criminal Case    |                     |
| ucher #:                          | 11. OFFENSE(S) CHARGED                                         |                                                             |                                                                         |                      |                  |                     |
| art Date:                         | 12:1457.M PENALTIES - PROHI<br>12: ATTORNEY'S NAME AND MAILING | ADDRESS                                                     | 13. COURT ORDER                                                         |                      |                  |                     |
| d Date:                           | David Dd Attorney - Bar Number:<br>2500 Main St                | 1234123                                                     | AAssociate                                                              | C Co-Counsel         | D Federal        | F Subs for Federal  |
| Services: \$0.00 💌                | San Antonio TX 78209<br>Phone: 2105552500 - Fax: 210-260       | 5.1185                                                      | L Learned Counsel                                                       | O Appointing         | P Subs for Panel | R Subs for Retained |
| Expenses: \$0.00                  | Email: <u>daviddattorney@gmail.com</u>                         | 1                                                           | S Pro Se                                                                | T Retained           | U Subs for Pro   | X Administrative    |
|                                   |                                                                |                                                             | Y Standby Counsel                                                       | Attorney             | De               |                     |
| presentation Fee Limit:           |                                                                |                                                             |                                                                         |                      |                  |                     |
| 10,300.00                         |                                                                |                                                             | Prior Attorney's Name<br>Appointment Dates<br>Signature of Presiding Ju | dge or By Order of t | he Court         |                     |
| e Amount Remaining After Approved | 14. LAW FIRM NAME AND MAILING A                                | DDRESS                                                      | Albert Albertson<br>Date of Order                                       | Nunc P               | ro Tunc Date     |                     |
| 10.300.00                         |                                                                |                                                             | 7/1/2024                                                                |                      |                  |                     |
|                                   |                                                                |                                                             | Repayment 🗌 YES 🗹                                                       | NO                   |                  |                     |
| sks                               | Payment Details                                                |                                                             |                                                                         |                      |                  |                     |
| ink To Appointment                | Select the payment det                                         | ails. Payment accounts that                                 | are ready to u                                                          | use display          | below. To se     | ee all payment      |
| ink To Representation             | accounts, <u>go to Vendor</u>                                  | Manager                                                     | ,                                                                       | . ,                  |                  |                     |
| tions                             |                                                                |                                                             |                                                                         | •                    |                  |                     |
| mport Service Entries (.csv)      | David D Attorney                                               |                                                             |                                                                         | •                    |                  |                     |
| nostc                             | David D Attomay                                                |                                                             |                                                                         |                      |                  |                     |
| ports                             | David D Attorney                                               |                                                             |                                                                         |                      |                  |                     |
| efendant Summary Budget Report    | TIN (SSN): •••-••00                                            |                                                             |                                                                         |                      |                  |                     |
| efendant                          |                                                                |                                                             |                                                                         |                      |                  |                     |
|                                   | Electronic payments wi                                         | ill be sent to:                                             |                                                                         |                      |                  |                     |
| efendant Detail Budget Report     | Routing Number: 1210                                           | 00248, FAKE BANK                                            |                                                                         |                      |                  |                     |
| etail budget info for defendant   | Account Number: •••••                                          | ••••89                                                      |                                                                         |                      |                  |                     |
| 1A20 - Attorney                   |                                                                |                                                             |                                                                         |                      |                  |                     |
| 1420 - Rejected                   |                                                                |                                                             |                                                                         |                      |                  |                     |
|                                   | « First < Previous Next                                        | > Last » Save                                               |                                                                         | Delete D             | raft             | Audit Assist        |
| JAZU - Iranster                   | WHISE SPICYIOUS NEXT                                           | Save Save                                                   |                                                                         | Delete D             |                  | Addit Assist        |

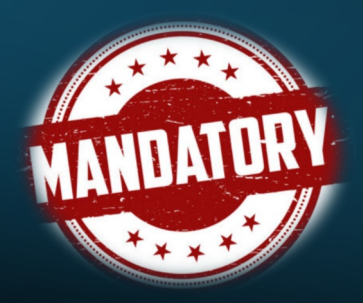

# **Documents for the CJA-20 Voucher**

- order of appointment;
- order granting interim payment (if applicable);
- order granting extension for payment (if voucher is submitted after the 45 days deadline);
- approved CJA-26 (if voucher is in excess);
- approved budget order (if case is a budgeted case); and
- any other documents to support expense claims.

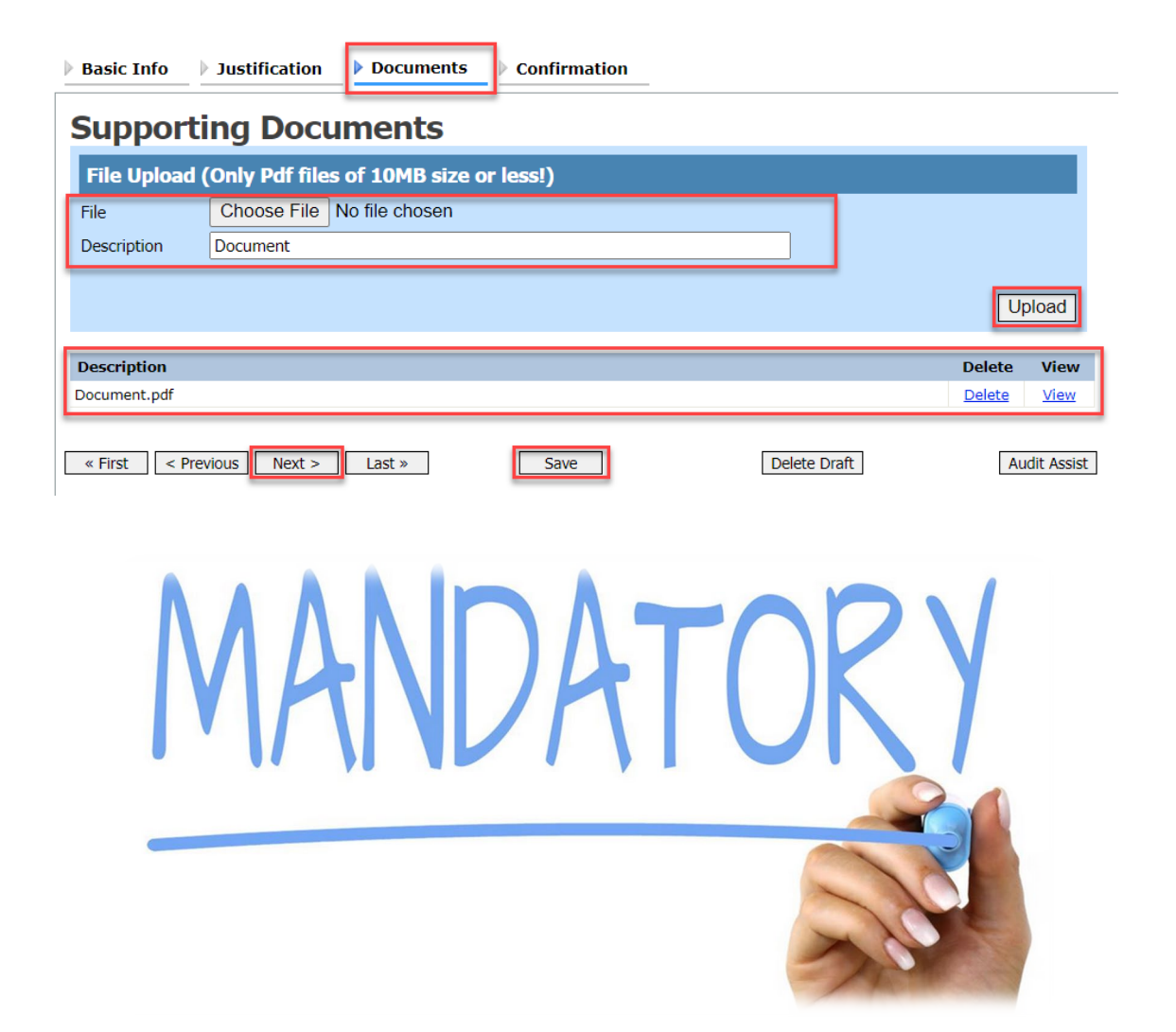

## **AUTH Voucher**

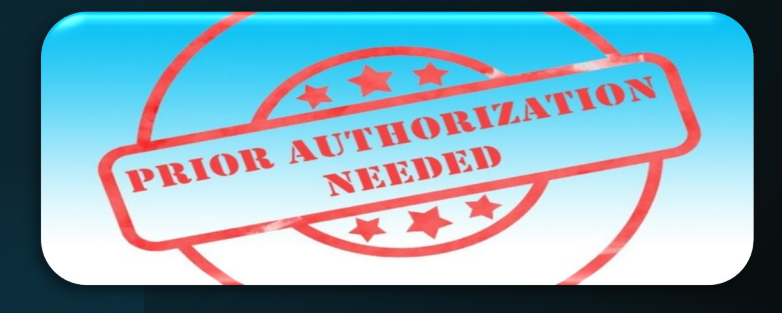

- an **AUTH** is the authorization request for an attorney to use an expert where the expenses are expected to exceed \$1,000;
- an ex parte motion must be filed on the docket via CM/ECF before the AUTH can be submitted in CJA eVoucher; and
- compensation exceeding \$3,000 requires prior approval from the Presiding Judge and the Chief Judge of the 3<sup>rd</sup> Circuit.

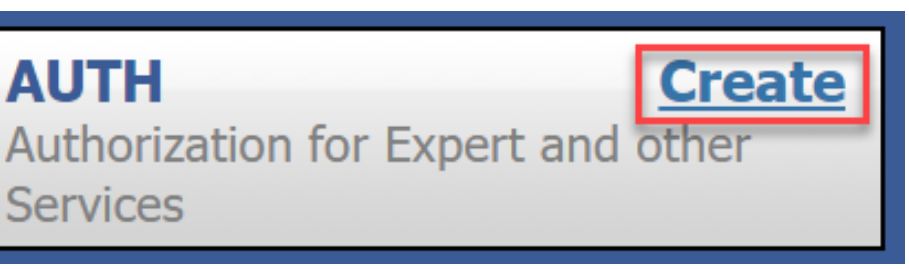

| Home | Operations | Reports | Links | Help | Sign ou |
|------|------------|---------|-------|------|---------|
|------|------------|---------|-------|------|---------|

| ppointment                                                                                    | <b>Appointment Info</b>                                                                            |
|-----------------------------------------------------------------------------------------------|----------------------------------------------------------------------------------------------------|
| ummary about this                                                                             | 1. CIR/DIST/DIV.CODE 2. P<br>0101 Jeb                                                              |
| ppointment, including a list of                                                               | 3. MAG. DKT/DEF.NUMBER 4. D<br>1:1-                                                                |
| ppointment and links to create<br>ew vouchers                                                 | 7. IN CASE/MATTER OF(Case Name) 8. P<br>USA v. Branson Fel<br>of a                                 |
| View Representation                                                                           | 11. OFFENSE(S) CHARGED<br>15:1825.F INSPECTION VIOLATION F<br>12. ATTORNEY'S NAME AND MAILING ADDR |
| reate New Voucher                                                                             | Andrew Anders<br>110 Main Street<br>San Antonio TY 78210                                           |
| AUTH<br>Authorization for Expert and stind<br>Services                                        | Phone: 210-833-5623<br>Cell phone: 210-555-1234<br>Email: <u>lisa_ornelas@aotx.uscourts.gov</u>    |
| AUTH-24 Create<br>Authorization for payment of<br>ranscript                                   |                                                                                                    |
| Authorization for Excess Attorney<br>ees and/or Expert and other Services<br>in Budgeted Case | 14. LAW FIRM NAME AND MAILING ADDRES                                                               |

t Info

Jebed 4. DIS

8. PA' Felon

of alle

.ATION PE

LING ADDRES

### CJA-21/31 Voucher

- payment voucher for expert and other service providers that provided services throughout the case;
- payment is made directly to the service provider;
- the attorney is responsible for the submission of the voucher for the expert; the voucher should be submitted within 30 days of the receipt of an itemized invoice; and
- mandatory documents are required upon submission.

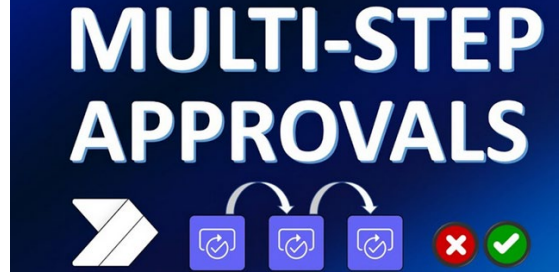

\*\*\*This voucher requires two levels of approval and submission by the attorney.\*\*\*

| Home                                      | Operations                                       | Report          | s Links                                         | Help                                    | Sign out                                                           |  |  |
|-------------------------------------------|--------------------------------------------------|-----------------|-------------------------------------------------|-----------------------------------------|--------------------------------------------------------------------|--|--|
| Appoint                                   | ment<br>ge vou wij fin                           | da _            | Appoint                                         | ment                                    | Info                                                               |  |  |
| summary                                   | about this                                       |                 | 1. CIR/DIST/DIV.CO<br>0101                      | DE                                      | 2. PERSON REPRESENT<br>Jebediah Branson                            |  |  |
| appointme                                 | ent, including<br>related to this                | a list of       | 3. MAG. DKT/DEF.NU                              | JMBER.                                  | 4. DIST. DKT/DEF.NUMB<br>1:14-CR-08805-1-AA                        |  |  |
| appointme<br>new vouc                     | ent and links t<br>hers                          | o create        | 7. IN CASE/MATTER<br>USA v. Branson             | OF(Case Name)                           | 8. PAYMENT CATEGOR<br>Felony (including pre-<br>of alleged felony) |  |  |
| 1 VG                                      | Depres                                           | tation          | 11. OFFENSE(S) CHA<br>15:1825 F INSPEC          | rged<br>TION VIOL                       | ATION PENALTIES                                                    |  |  |
| w_viev                                    | <u>v kepresen</u>                                |                 | 12. ATTORNEY'S NA                               | ME AND MAIL                             | ING ADDRESS                                                        |  |  |
| Create I                                  | New Vouch                                        | er              | Andrew Anders<br>110 Main Street                |                                         |                                                                    |  |  |
| create 1                                  | iew vouch                                        |                 | San Antonio TX 78210                            |                                         |                                                                    |  |  |
| AUTH<br>Authorizatio                      | n for Expert and                                 | Create<br>other | Phone: 210-833-5623<br>Cell phone: 210-555-1234 |                                         |                                                                    |  |  |
| 0.0141000                                 |                                                  |                 | Linali. IIsa_officias                           | auta auta auta auta auta auta auta auta | <u>uta.Eov</u>                                                     |  |  |
| AUTH-24<br>Authorizatio<br>transcript     | n for payment of                                 | <u>Create</u>   |                                                 |                                         |                                                                    |  |  |
| BUDGETA                                   | AUTH                                             | Create          |                                                 |                                         |                                                                    |  |  |
| Authorizatio<br>Fees and/or<br>on Budgete | n for Excess Attor<br>Expert and other<br>d Case | ney<br>Services | 14. LAW FIF PNAME                               | E AND MAILIN                            | G ADDRESS                                                          |  |  |
| C1A-20                                    |                                                  | Create          | Auchors or                                      | . Filo                                  |                                                                    |  |  |
| Appointmen<br>Court-Appoi                 | it of and Authority<br>inted Counsel             | to Pay          | To group by a pa                                | nticular Head                           | er, drag the column to this                                        |  |  |
| CJA-21                                    |                                                  | Create          | Case                                            | De                                      | fendant                                                            |  |  |
| Authorizatio                              | n and Voucher fo                                 | r Expert        | 1:14-CR-0880                                    | 5-AA- Jeb                               | ediah Branson (# 1)                                                |  |  |
| and other S                               | ervices                                          |                 | Start: 09/23/201                                | 5 Clai                                  | imed Amount: 6,350.00                                              |  |  |
| CJA-24                                    |                                                  | Create          | End: 09/23/2015                                 | App                                     | proved Amount: 6,350.00                                            |  |  |
| Authorizatio                              | n and Voucher fo                                 | -               | 1:14-CR-0880                                    | 5-AA- 1eb                               | ediah Branson (# 1)                                                |  |  |

### **CJA-21/31 Voucher Mandatory Documents**

- order of appointment;
- order approving expert (if applicable);
- order granting interim payment (if applicable);
- itemized invoice for expert services;
- itemized receipts for expenses in excess of \$50; and
- any other documents to support any expense claim.

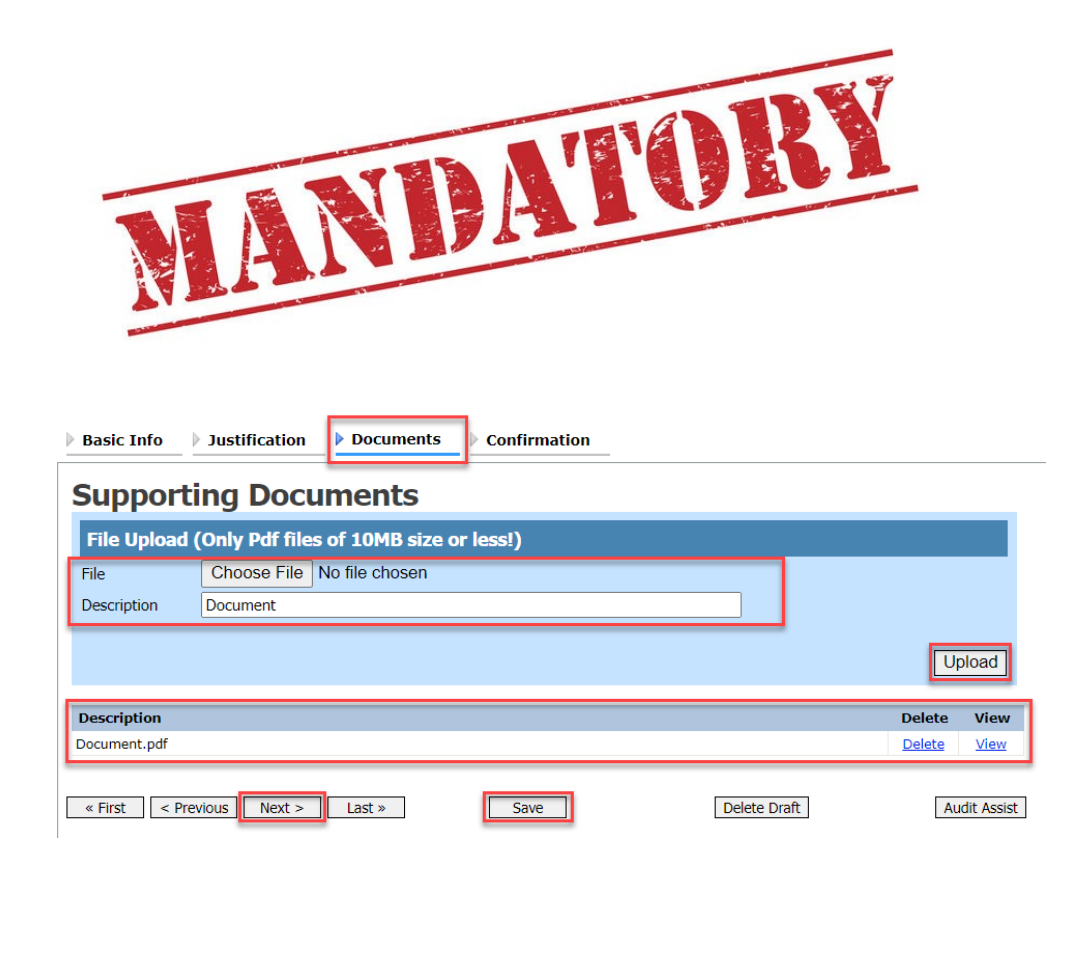

# CJA-26 Voucher

- request for excess compensation;
- the current case maximum is \$13,600 for a felony and \$3,900 for a misdemeanor as of January 1, 2025;
- excess compensation may be necessary if the case is deemed complex;
- required detailed description of work that is to be done:
- request should be submitted for approval, prior to exceeding the maximum budget;
- approved by the Presiding Judge; and
- mandatory documents are required upon submission.

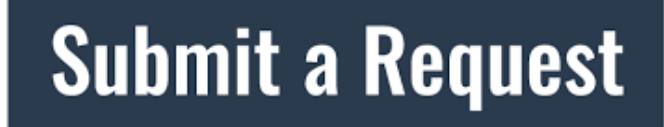

« First

< Previous

Next >

Last »

Basic Info Justification Documents Confirmation **Basic Info** 1. CIR./DIST/DIV.CODE PERSON REPRESENTED OUCHER NUMBER )542ebediah Branson 3. MAG. DKT/DEF.NUMBER DIST. DKT/DEF.NUMBER APPEALS, DKT/DEF.NUMBER OTHER, DKT/DEF, NUMBE 12-CR-00210-14-AA 7. IN CASE/MATTER OF(Case Name) 8. PAYMENT CATEGORY 9. TYPE PERSON REPRESENTED 0. REPRESENTATION TYPE Felony (including pre-trial diversion Adult Defendant USA v. Branson Criminal Case of alleged felonv 11. OFFENSE(S) CHARGED 15:1825.F INSPECTION VIOLATION PENALTIES 12. ATTORNEY'S NAME AND MAILING ADDRESS 13. COURT ORDER Andrew Anders D Federal F Subs for Federal AAssociate C Co-Counsel 110 Main Street Defender San Antonio TX 78210 O Appointing L Learned Counsel P Subs for Panel R Subs for Retained Phone: 210-555-1234 (Capital Only) Counsel Attorney Attorney Cell phone: 210-555-2400 U Subs for Pro \_\_\_ T Retained 🗌 X Administrative S Pro Se Email: <u>aandersattorney@gmail.com</u> Attorney └ Y Standby Counse Prior Attorney's Name Appointment Dates Signature of Presiding Judge or By Order of the Court Albert Albertson Date of Order Nunc Pro Tune Dat 14. LAW FIRM NAME AND MAILING ADDRESS 4/1/2024 Repayment VES VNO Amount Requested Amount Approved 0 Trial Hours 0 Out-Of-Court Hours Pre Trial Hours 0 Sentencing Hours 0 Other In-Court Hours 0 Number of Co-Defendants Number of Counts 0 Other Pending Cases Sentencing Guideline Range Mandatory Minimum Found

Save

Delete Draft

Audit Assist

Court

**CJA-26** Statement for a Compensation Claim in Excess of the Statutory Case **Compensation Maximum: District** 

Create

### **AUTH-24 Voucher**

- an **AUTH-24** is the authorization request for transcripts;
- transcript requests should first be made through CM/ECF, then in eVoucher;
- court reporters can only produce transcripts after the authorization has been approved; and
- mandatory documents are required upon submission.

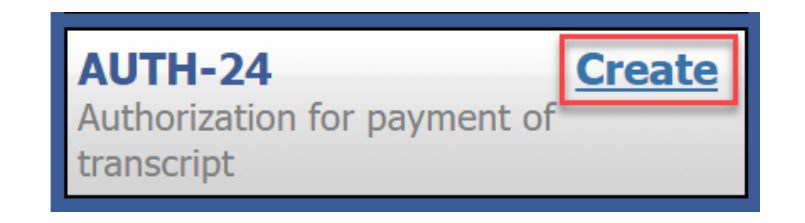

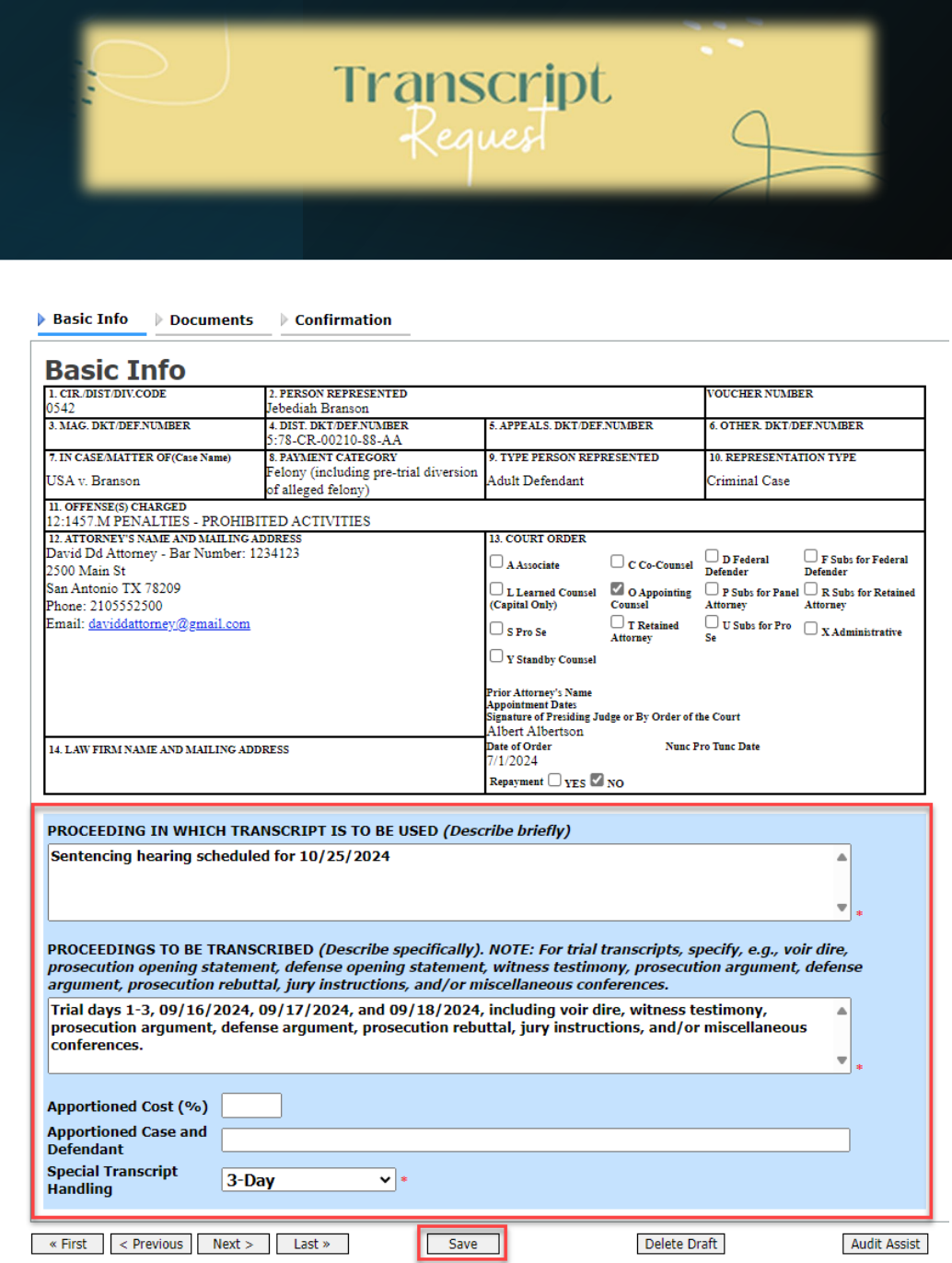

#### **■**

### **CJA-24 Voucher**

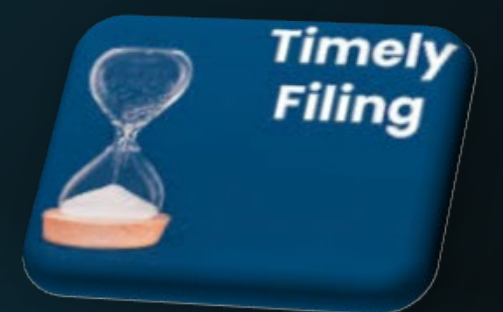

#### CJA-24 Authorization and Voucher for Payment of Transcript

Basic Info

| Basic Info                                            |                                                             |                            |                          |
|-------------------------------------------------------|-------------------------------------------------------------|----------------------------|--------------------------|
| 1. CIR./DIST/DIV.CODE<br>0542                         | 2. PERSON REPRESENTED<br>Jebediah Branson                   |                            | VOUCHER NUMBER           |
| 3. MAG. DKT/DEF.NUMBER                                | 4. DIST. DKT/DEF.NUMBER<br>5:78-CR-00210-88-AA              | 5. APPEALS. DKT/DEF.NUMBER | 6. OTHER. DKT/DEF.NUMBER |
| 7. IN CASE/MATTER OF(Case Name)                       | 8. PAYMENT CATEGORY                                         | 9. TYPE PERSON REPRESENTED | 10. REPRESENTATION TYPE  |
| USA v. Branson                                        | Felony (including pre-trial diversion<br>of alleged felony) | Adult Defendant            | Criminal Case            |
| 11. OFFENSE(S) CHARGED<br>12:1457.M PENALTIES - PROHI | BITED ACTIVITIES                                            | •                          |                          |
| EXCESS FEE LIMIT<br>\$10,300.00                       | PRESIDING JUDGE<br>Albert Albertson                         | MAGISTRATE JUDGE           | DESIGNEE 1               |
|                                                       |                                                             |                            | DESIGNEE 2               |

#### Authorization Selection

Select the Associated Authorization, or click No Authorization Required.

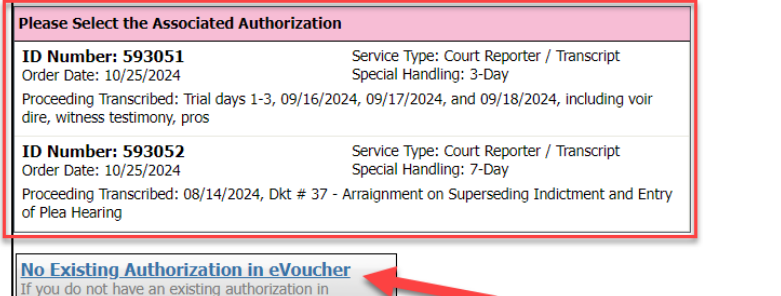

If you do not have an existing authorization in eVoucher, you may proceed by clicking here.

- the CJA-24 (Voucher for Payment of Transcripts) is used to pay Court Reporters for providing transcripts;
- the voucher should be submitted within 30 days after receiving the invoice;
- in order for Court Reporters to be paid, they must be set up as an Expert user in eVoucher and have valid billing information; and
- mandatory documents are required upon submission.

\*\*\*This voucher requires two levels of approval and submission by the attorney.\*\*\*

### **CJA-24 Voucher Mandatory Documents**

- an order of appointment; and
- any documents to support the request.
- **Note:** In multi-defendant cases involving CJA defendants, only one transcript should be purchased from the Court Reporter on behalf of CJA defendants.

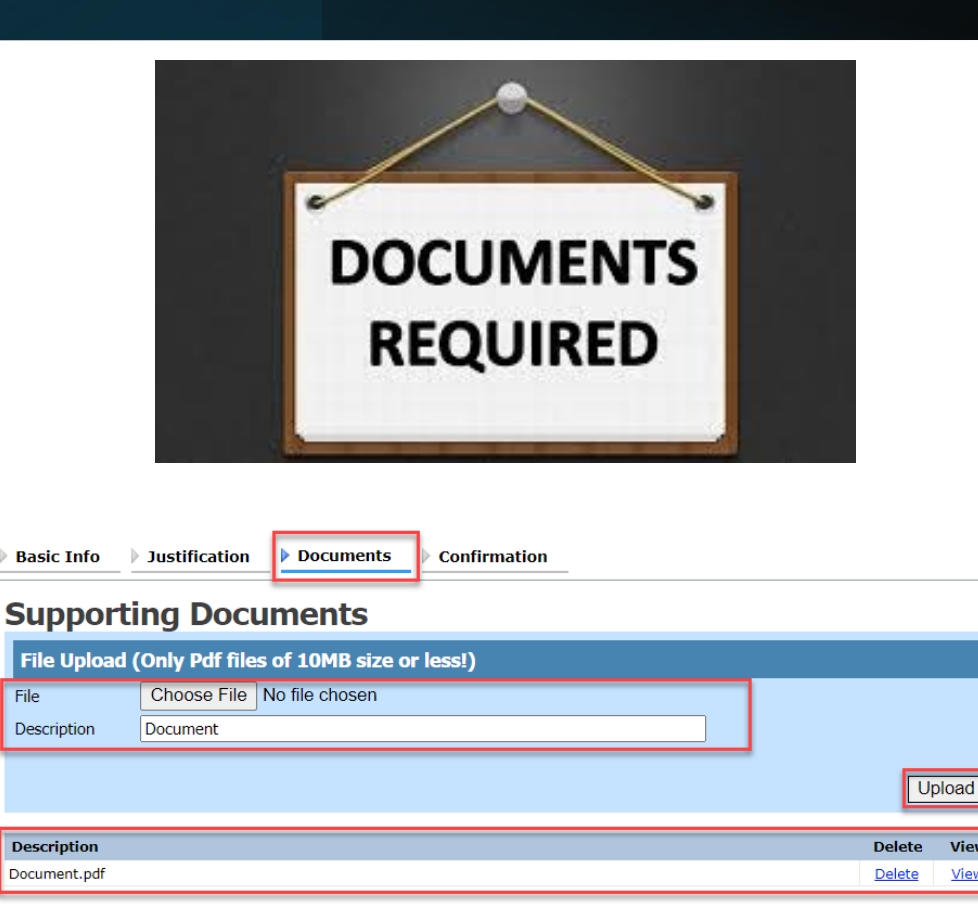

Save

« First < Previous Next >

Last »

View

Audit Assist

Delete Draft

### **CJA-24 Voucher**

### § 320.30 Transcripts

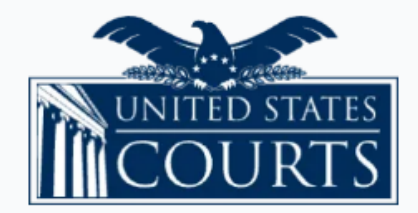

About Federal Courts 🗸

#### **Administration & Policies**

#### § 320.30.30 Commercial Duplication in Multi-Defendant Cases

- (a) In multi-defendant cases involving CJA defendants, no more than one transcript should be purchased from the court reporter on behalf of CJA defendants. The appointed counsel or the clerk of court should share an electronic copy with each of the CJA defendants for whom a transcript has been approved. If the transcript was provided in printed format, counsel should arrange for duplication at commercially competitive rates. The cost of such duplication will be charged to the CJA appropriation. This policy would not preclude the furnishing of duplication services by the court reporter at the commercially competitive rate.
- (b) In individual cases involving requests for **accelerated** transcripts, the court may grant an exception to the policy set forth in (a) of this subsection based upon a finding that application of the policy will unreasonably impede the delivery of accelerated transcripts to persons proceeding under the CJA. Such finding should be reflected on the transcript voucher.

# **Travel AUTH**

- a travel authorization is a request for an attorney to travel outside of their jurisdiction for matters that relate to the case;
- travel authorizations can include cost for expenses such as transportation, hotels and meals;
- travel authorizations are required to be submitted prior to the proposed travel day.

Basic Info Authorization Request Documents

ocuments 🛛 🕨 Confirmation

#### **Basic Info**

| 1. CIR./DIST/DIV.CODE<br>0542                                       | 2. PERSON REPRESENTED<br>Jebediah Branson                                                    |                                                          |                                                    |                         | VOUCHER NUMBER               | R                                |
|---------------------------------------------------------------------|----------------------------------------------------------------------------------------------|----------------------------------------------------------|----------------------------------------------------|-------------------------|------------------------------|----------------------------------|
| 3. MAG. DKT/DEF.NUMBER                                              | 4. DIST. DKT/DEF.NUMBER 5. APPEALS. DKT/DEF.N<br>5:12-CR-00210-14-AA                         |                                                          | 8. DKT/DEF.NU                                      | JMBER                   | 6. OTHER. DKT/DE             | F.NUMBER                         |
| 7. IN CASE/MATTER OF(Case Name)                                     | 8. PAYMENT CATEGORY                                                                          | 9. TYPE PERSON REPRESENTED                               |                                                    | 10. REPRESENTATION TYPE |                              |                                  |
| USA v. Branson                                                      | Felony (including pre-trial diversion of<br>alleged felony)                                  | Adult Defendant                                          |                                                    |                         | Criminal Case                |                                  |
| 11. OFFENSE(S) CHARGED<br>15:1825 F INSPECTION VIOLATION            | PENALTIES                                                                                    |                                                          |                                                    |                         |                              |                                  |
| 12. ATTORNEY'S NAME AND MAILING ADD                                 | RESS                                                                                         | 13. COURT                                                | ORDER                                              |                         |                              |                                  |
| Andrew Anders<br>110 Main Street                                    |                                                                                              | AAssoci                                                  | ate                                                | C Co-Counsel            | D Federal<br>Defender        | ☐ F Subs for Federal<br>Defender |
| San Antonio TX 78210<br>Phone: 210-555-1234                         |                                                                                              | L Learn<br>(Capital On                                   | ed Counsel<br>ly)                                  | O Appointing<br>Counsel | P Subs for Panel<br>Attorney | R Subs for Retained<br>Attorney  |
| Cell phone: 210-555-2400<br>Email: <u>aandersattorney@gmail.com</u> |                                                                                              | S Pro Se                                                 |                                                    | T Retained<br>Attorney  | U Subs for Pro Se            | X Administrative                 |
|                                                                     |                                                                                              | U Y Stand                                                | by Counsel                                         |                         |                              |                                  |
|                                                                     |                                                                                              | Prior Attorn<br>Appointmen<br>Signature of<br>Albert Alb | ey's Name<br>t Dates<br>Presiding Judg<br>oertsori | e or By Order of the C  | ourt                         |                                  |
| 14. LAW FIRM NAME AND MAILING ADDRE                                 | SS                                                                                           | Date of Order Nunc Pro Tunc Date 4/1/2024                |                                                    |                         |                              |                                  |
|                                                                     |                                                                                              | Repayment                                                | UYES 🗹 N                                           | 0                       |                              |                                  |
| Travel Agency to be Used:                                           | National Travel Service (NTS) V                                                              |                                                          |                                                    |                         |                              |                                  |
|                                                                     | National Travel Service (NT<br>707 Virginia Street East<br>Suite 100<br>Charleston, WV 25301 | 5)                                                       |                                                    |                         |                              |                                  |
|                                                                     | Phone: (800) 445-0668<br>Fax:                                                                |                                                          |                                                    |                         |                              |                                  |
|                                                                     | Email:                                                                                       |                                                          |                                                    |                         |                              |                                  |
|                                                                     |                                                                                              |                                                          |                                                    |                         |                              |                                  |
| < First < Previous Next> Las                                        | st>> Save                                                                                    |                                                          | Delete                                             | Draft                   | Auc                          | lit Assist                       |

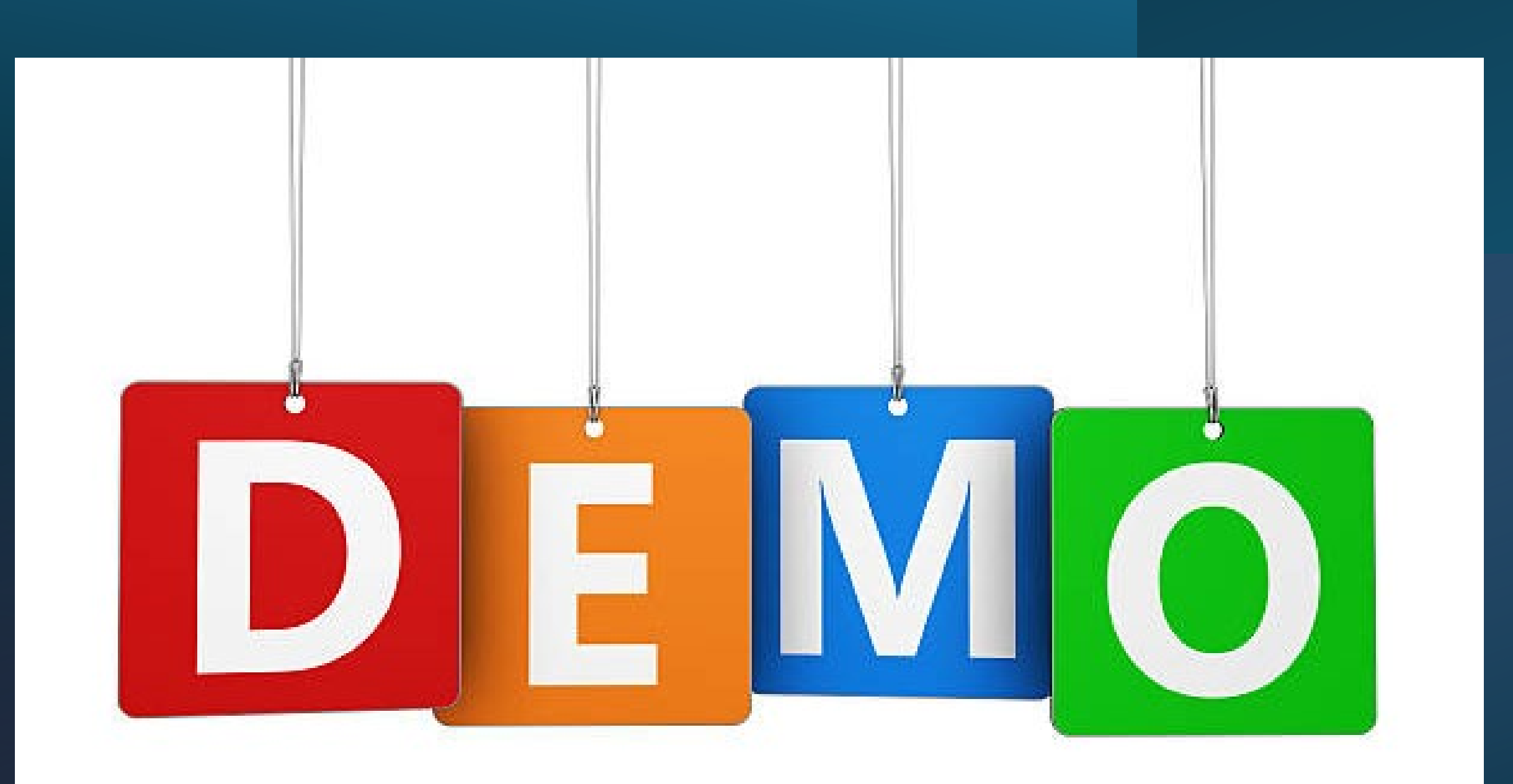

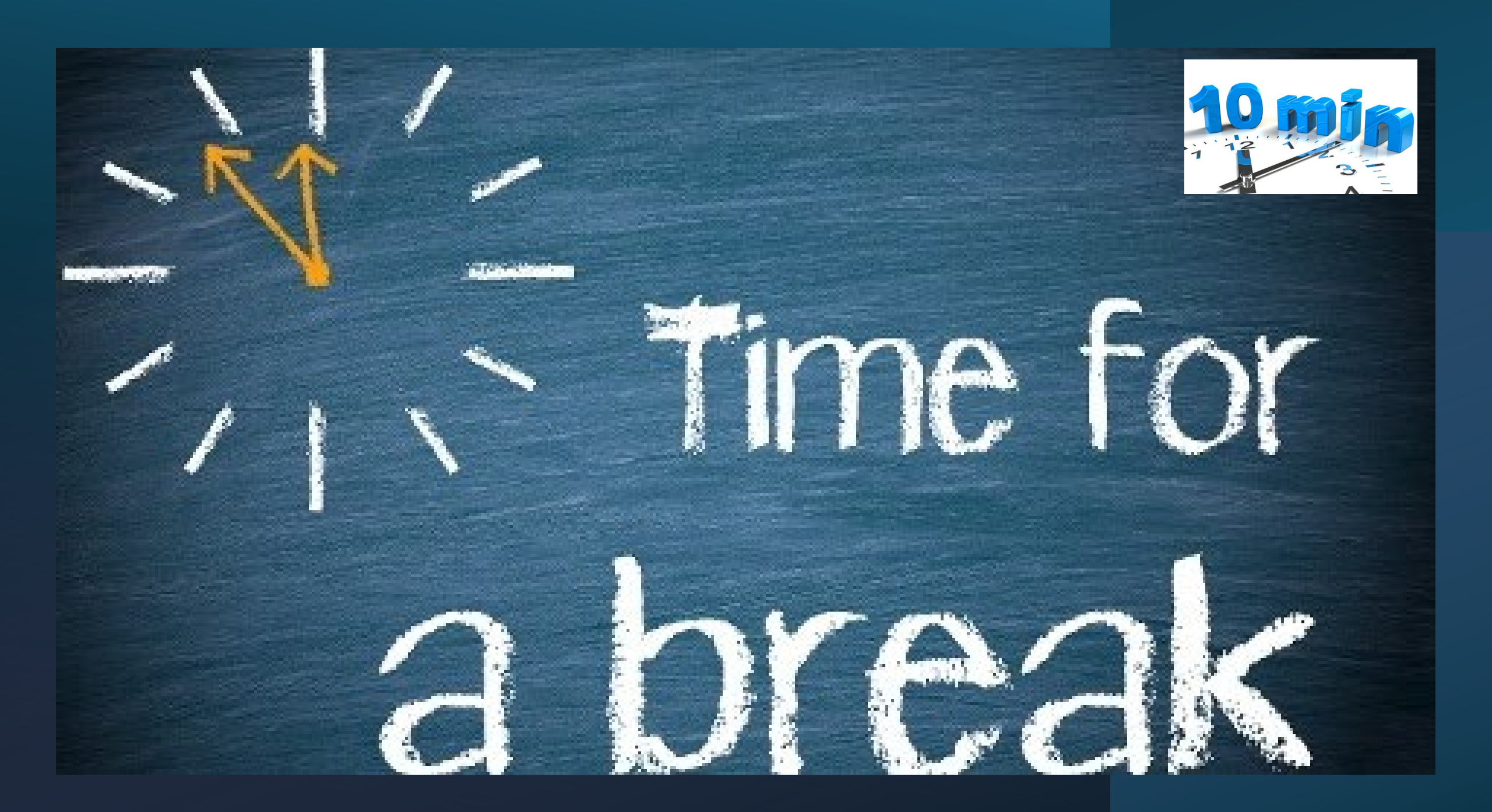

# Case Budgeting Basics and Resources Presentation

Ms. Renee Hurtig Edelman - Case Budgeting Attorney Case Budgeting, Third Circuit, U.S. Court of Appeals Email: <u>Renee\_Edelman@ca3.uscourts.gov</u> Tel: (267) 232-0210

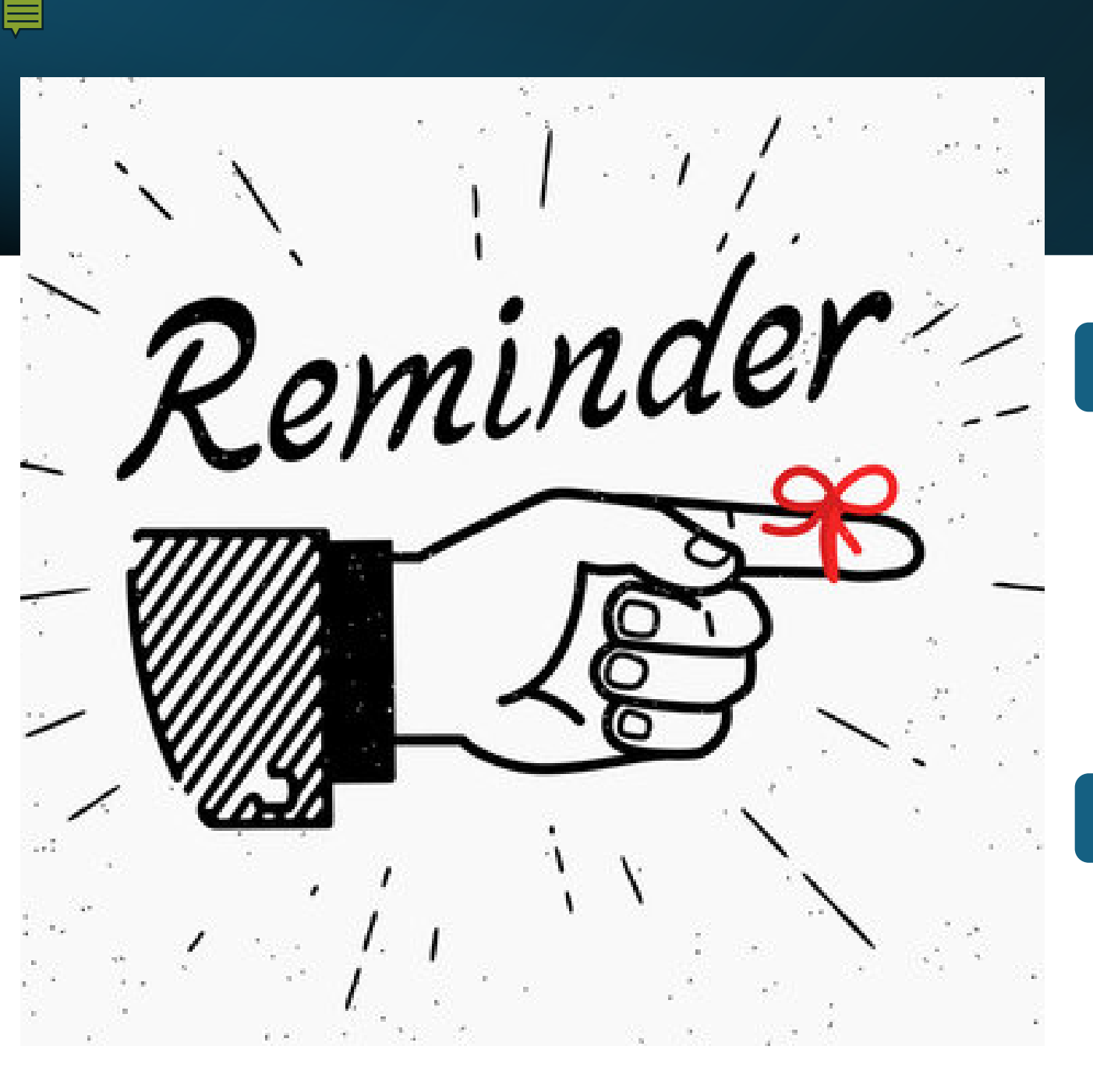

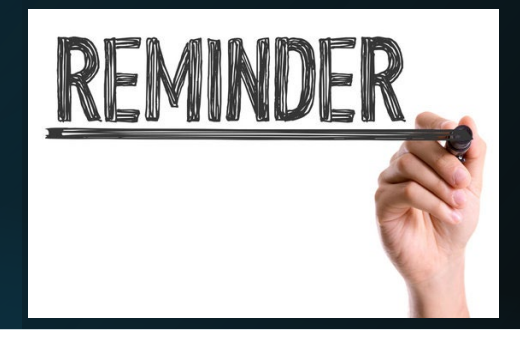

### **Payment to Experts**

- It is the responsibility of the attorney to submit payments for an expert in eVoucher on behalf of the expert.
- Payments should be submitted in eVoucher within 30 days of receipt.
- It is the responsibility of the attorney to review the itemized invoices and all supporting receipts for accuracy.

### Merging of Cases within the eVoucher

• When a magistrate case is merged into a criminal case, the two cases now show as one representation ID number in the system.

### **CJA eVoucher Resources**

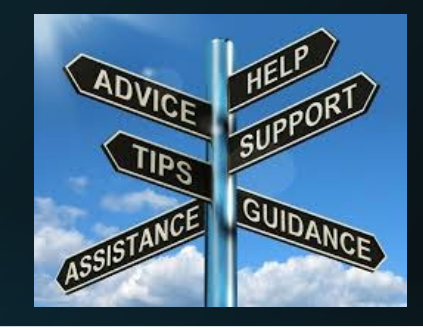

#### https://www.vid.uscourts.gov/criminal-justice-act-info

- Order Re: Review of CJA Interim Payments
- •CJA eVoucher
- <u>Attorney Instructions for Entering Associate Attorney Services</u>
- •CJA eVoucher Attorney User Manual (Release 6.10)
- <u>2024 CJA eVoucher PowerPoint Presentation</u>
- CJA Felony Appointment Manual
- •CJA Application For Membership
- CJA Renewal Application For Membership
- <u>CJA eVoucher Attorney Acknowledgment Form</u>
- CJA Engagement Letter for Investigative, Expert and Other Services
- Virgin Islands CJA Plan

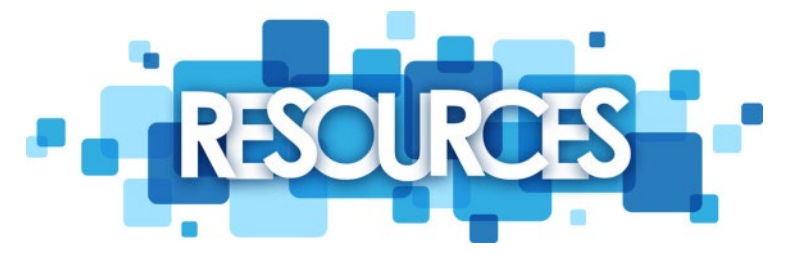

- National CJA Voucher Reference Tool
- •Acceptance of Fees Policy
- Updated Interpreter Rates
- CJA Rates

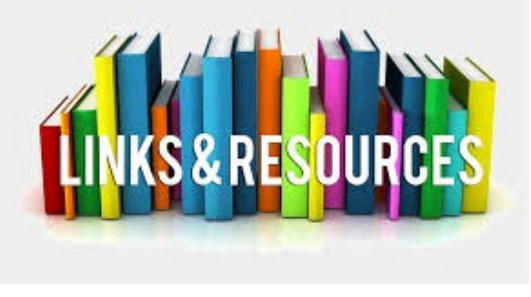

- Travel Time Guidelines for CJA Attorneys Residing in the U.S.
- Virgin Islands and Puerto Rico
- Standing Order re Submission of Interim Vouchers in
- **Budgeted Cases**
- •Creating a Vendor Account with an EIN
- Creating a Vendor Account with an SSN
- Creating an Authorized Agent Account
- New Vendor Manager System (VMS) Announcement

#### **F**

# **CJA eVoucher Contacts**

#### Shervin T. Clarke Financial Supervisor CJA eVoucher Payment Certifier Shervin\_Clarke@vid.uscourts.gov (340) 775-8015

#### Shaneka Carter Procurement & Financial Specialist CJA eVoucher Reviewer Shaneka\_carter@vid.uscourts.gov (340) 775-8016

#### Deanne Schneider Budget Analyst CJA eVoucher System Administrator Deanne\_schneider@vid.uscourts.gov (340) 775-8017

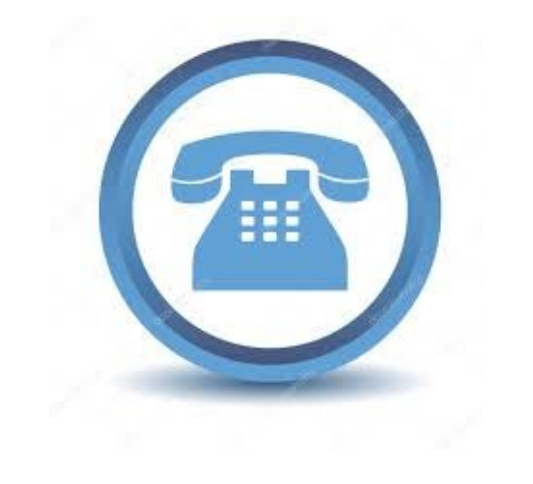

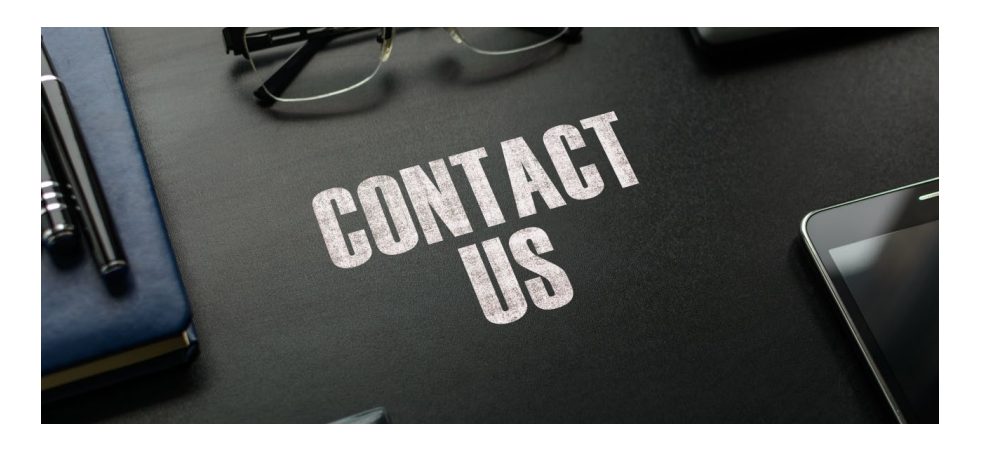

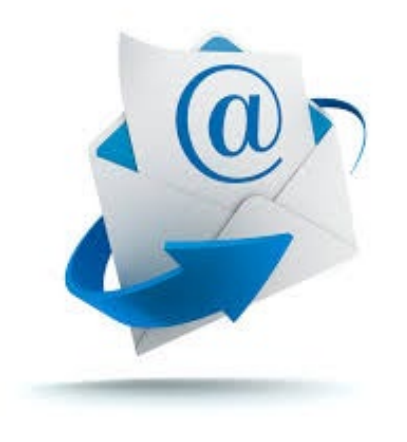

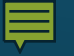

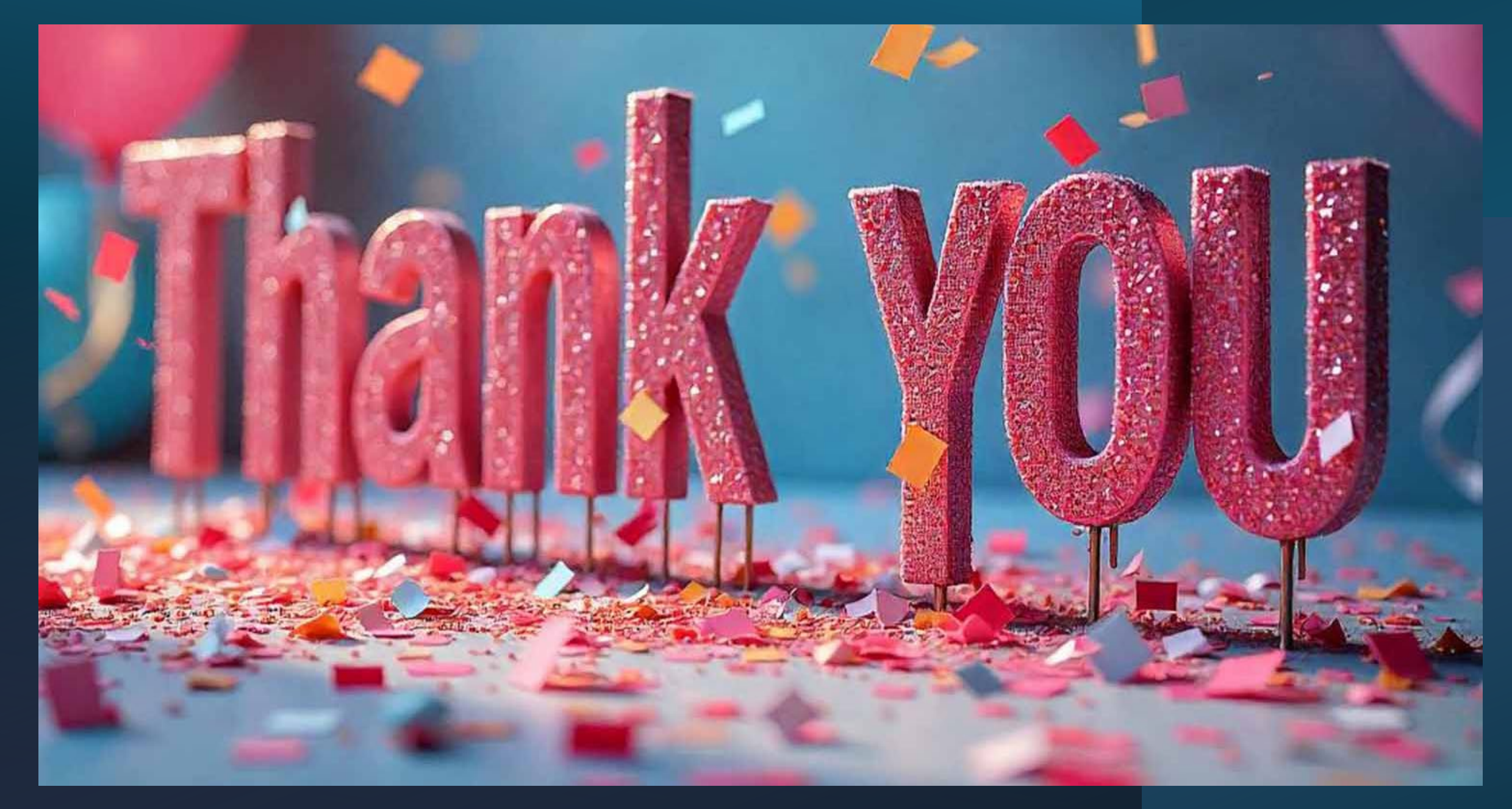